**REPUBLIQUE ALGERIENNE DEMOCRATIQUE ET POPULAIRE** MINISTERE DE LA FORMATION ET DE L'ENSEIGNEMENT PROFESSIONNELS

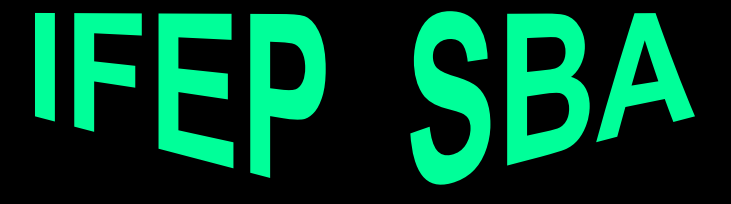

## 

Présenté par :

**HALAILI** Mohamed

## INTRODUCTION

Arduino est un projet créé par une équipe de développeurs. C'est un outil qui va permettre aux débutants, amateurs ou professionnels de créer des systèmes électroniques plus ou moins complexes.

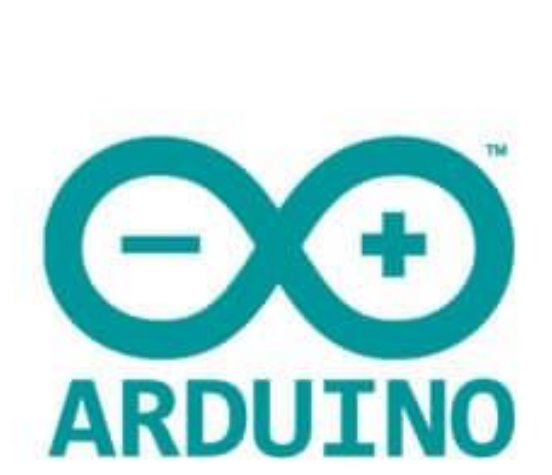

## INTRODUCTION

Le système Arduino, nous donne la possibilité d'allier les performances de la programmation à celles de l'électronique. Plus précisément, nous allons programmer des systèmes électroniques.

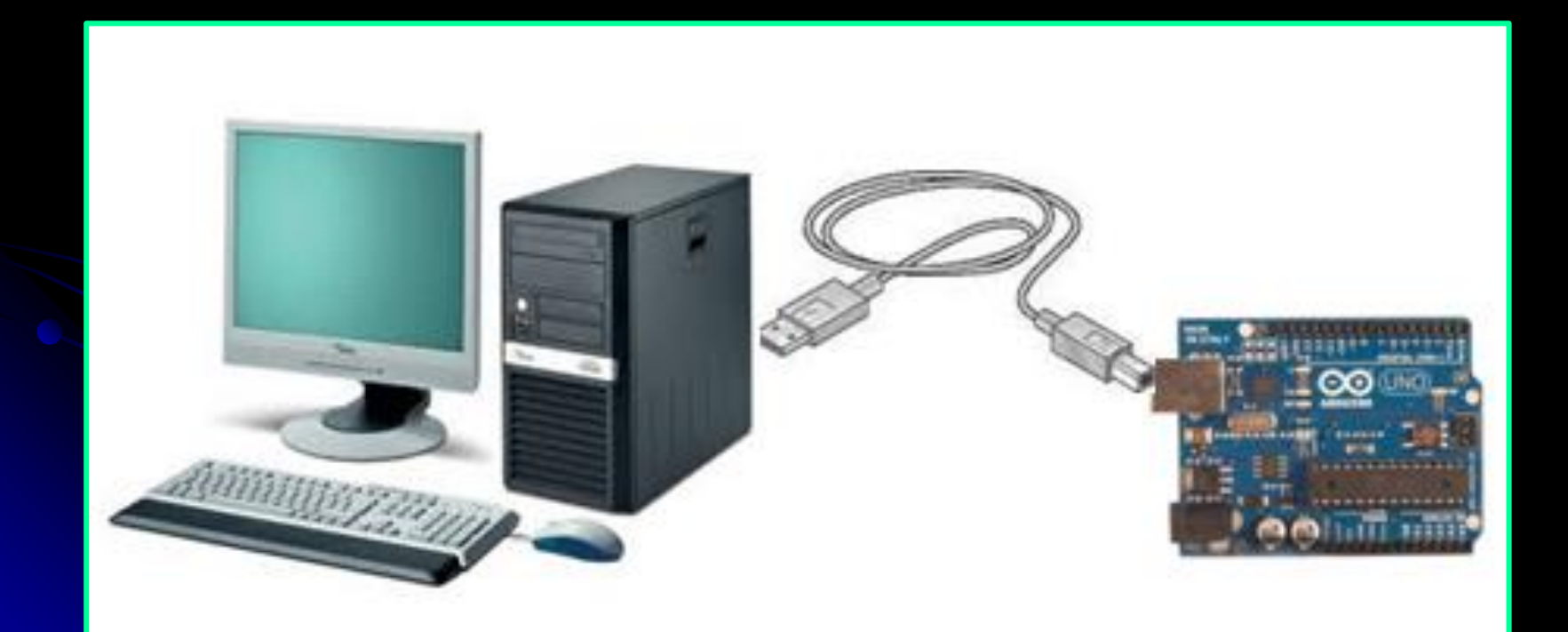

## INTRODUCTION

Le gros avantage de l'électronique programmée c'est qu'elle simplifie grandement les schémas électroniques et par conséquent, le coût de la réalisation, mais aussi la charge de travail à la conception d'une carte électronique.

Le système Arduino nous permet de réaliser un grand nombre de choses, qui ont une application dans tous les domaines, l'étendue de l'utilisation de l'Arduino est gigantesque. Voici quelques exemples de ce que vous pouvez réaliser avec une telle carte :

Un robot mobile capable d'éviter les obstacles ou de suivre une ligne au sol

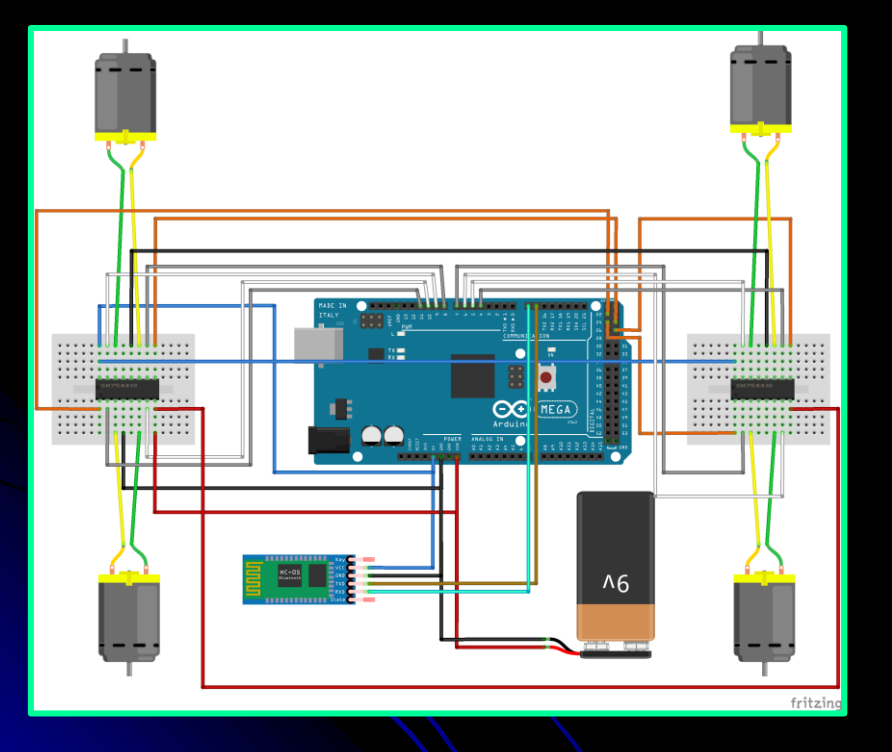

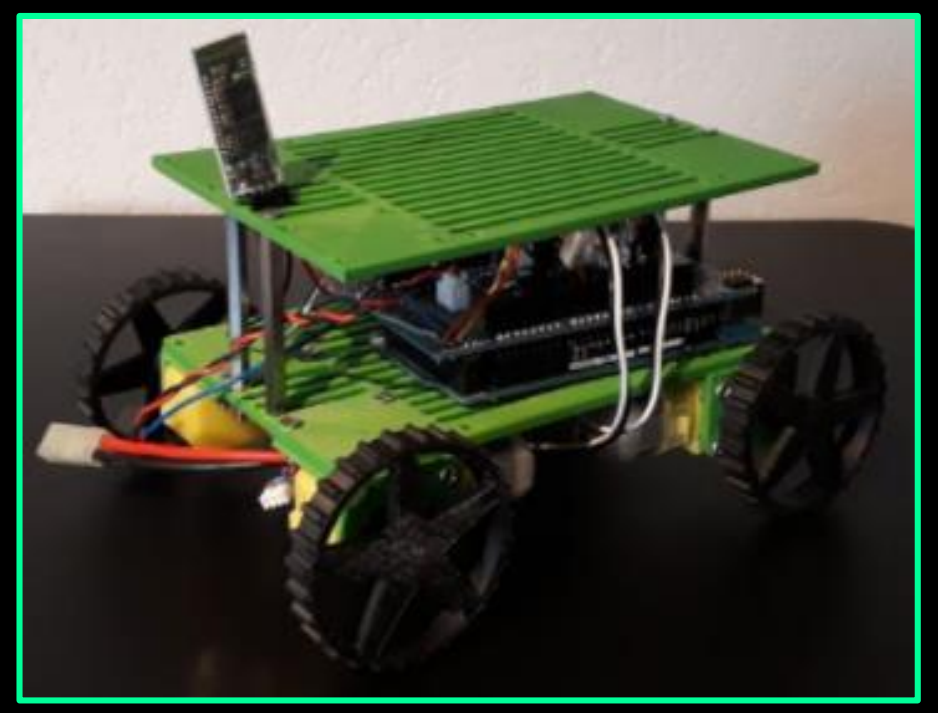

#### Une interface entre votre téléphone mobile et les éclairages de votre maison

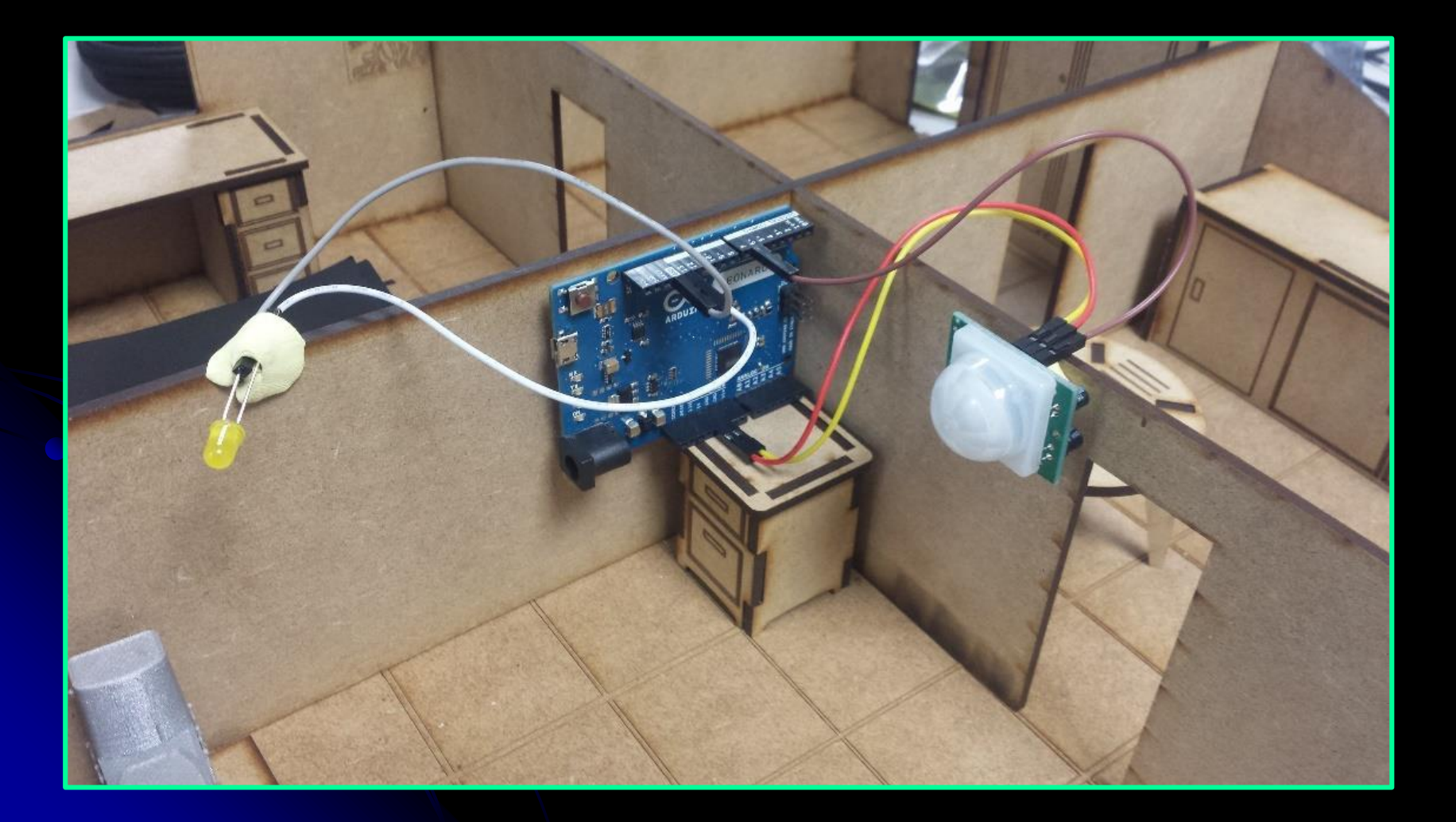

Des afficheurs d'informations à base de textes défilants sur des panneaux à LEDs

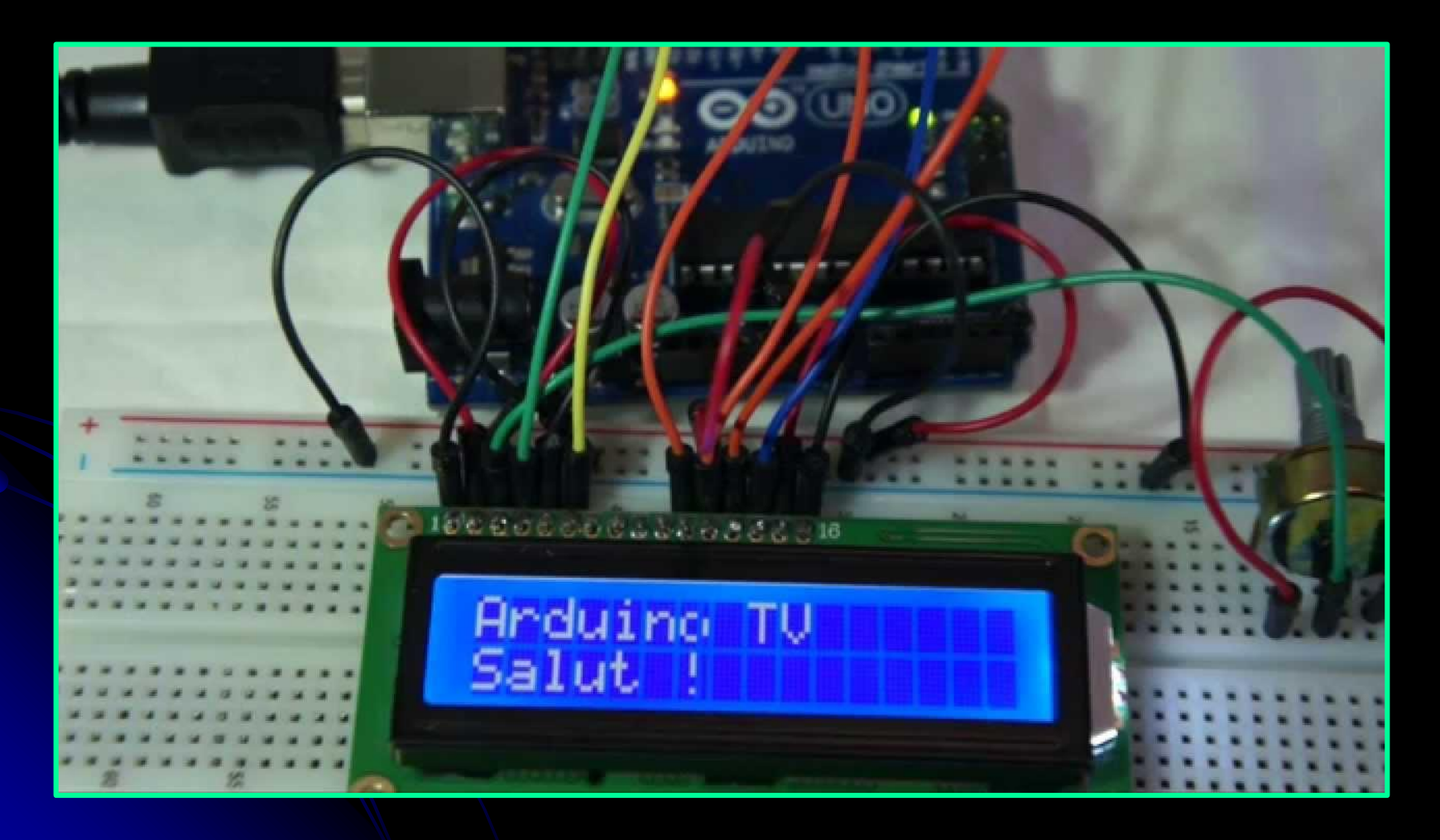

### Une station météorologique consultable sur le Web

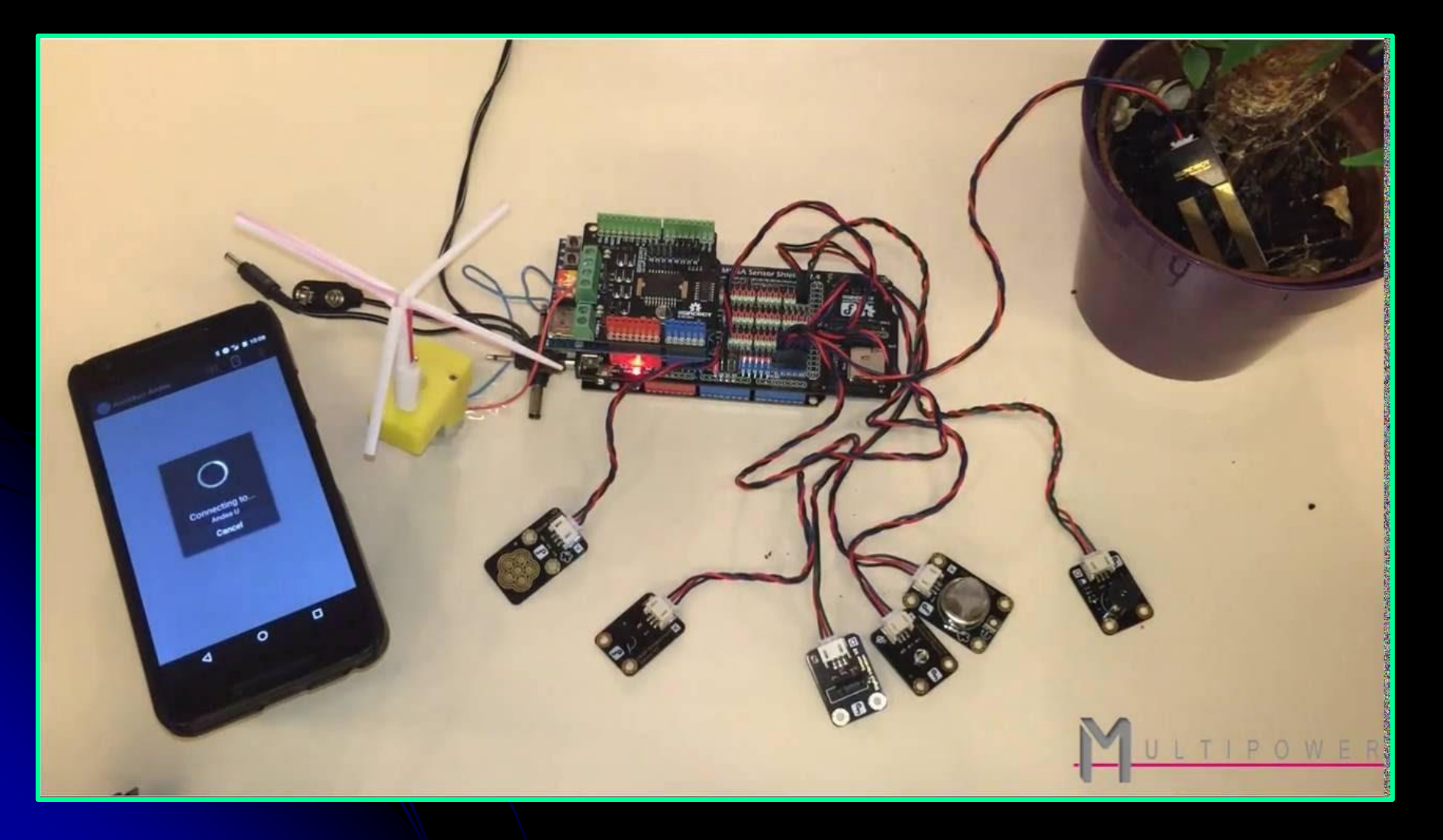

#### Un pilote de caméra de surveillance par smartphone

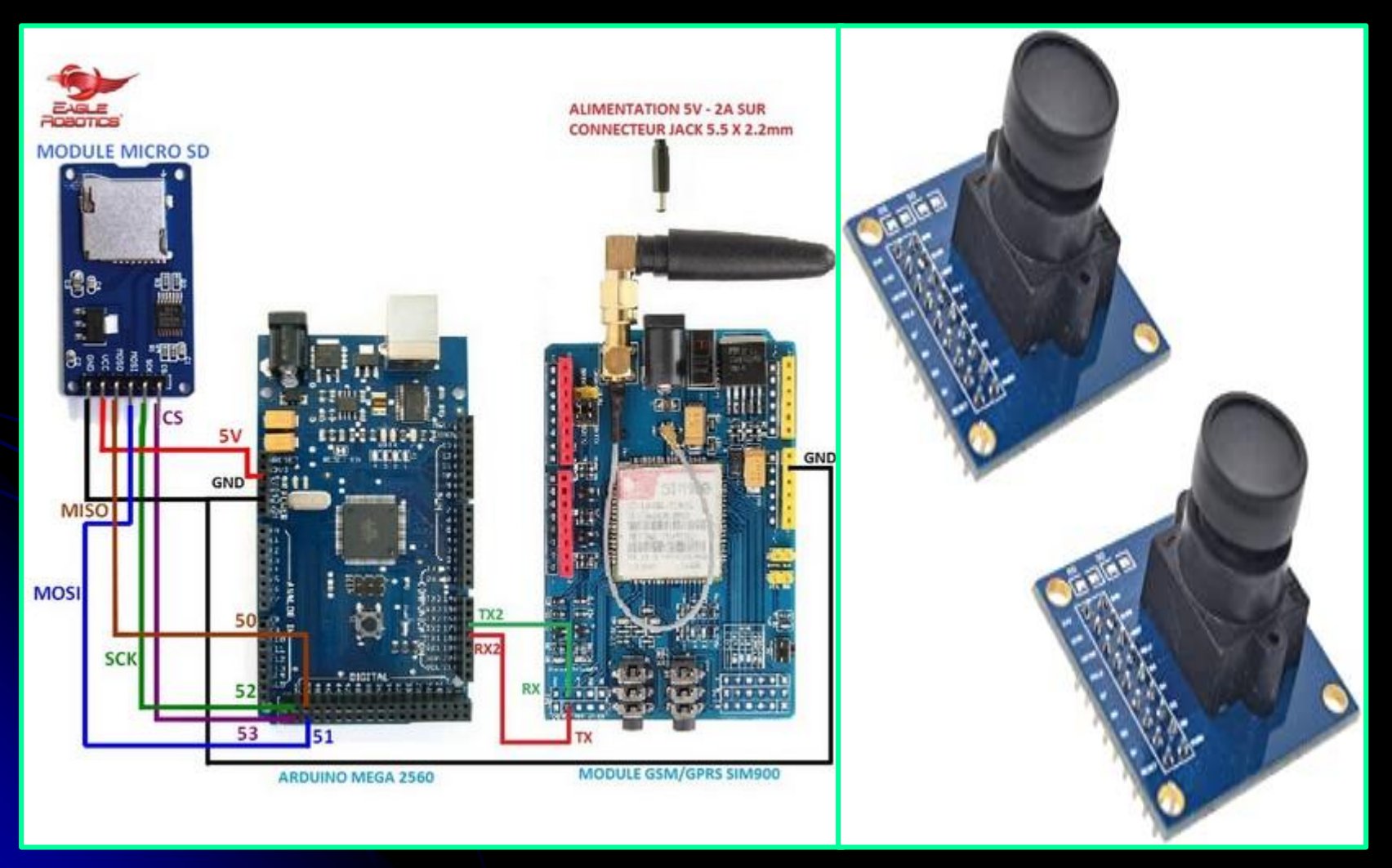

#### Drone de surveillance

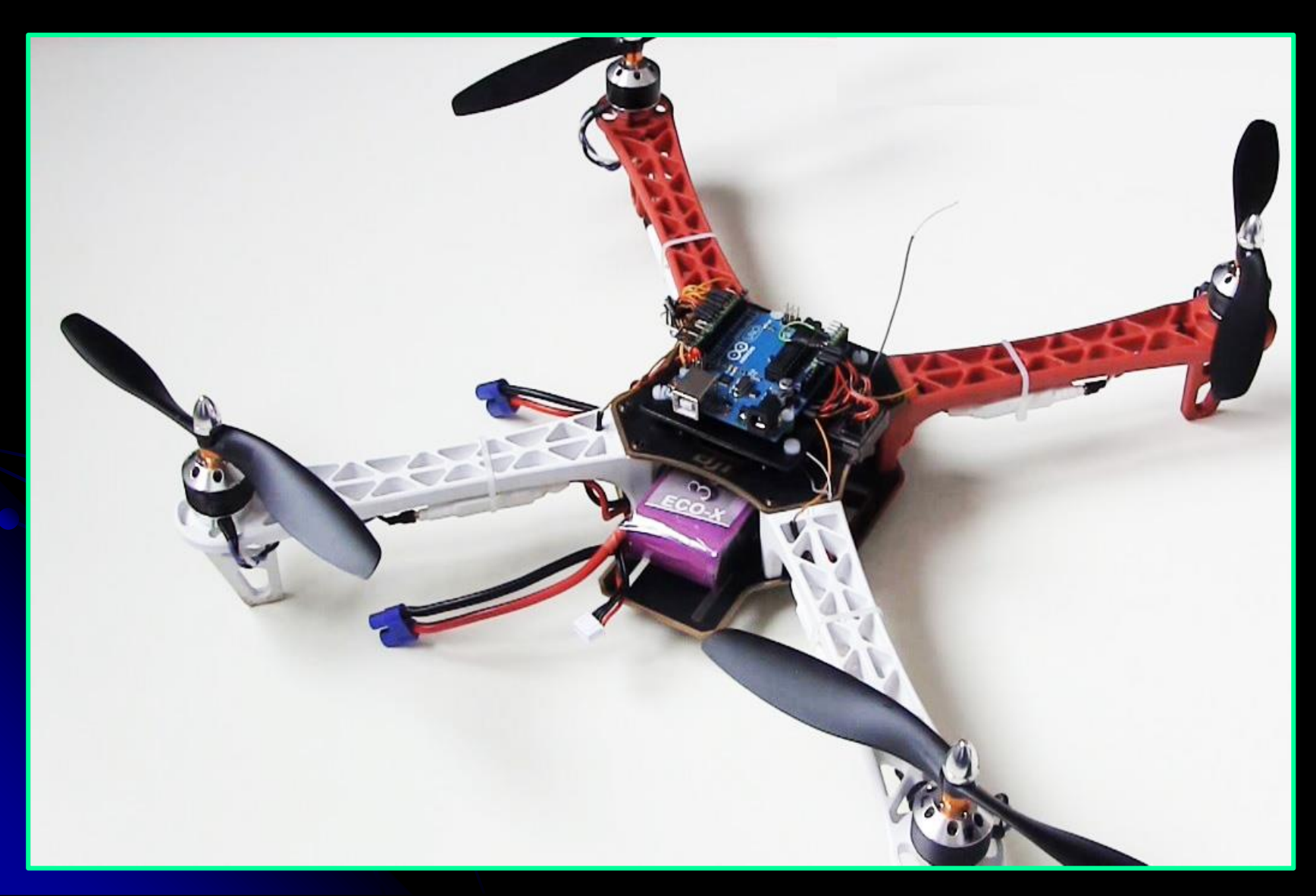

## Présentation de l'Arduino

L'Arduino est une plateforme open source d'électronique programmée qui est basée sur une carte à microcontrôleur et un logiciel. Plus simplement, on peut dire que l'Arduino est un module électronique, doté d'un microcontrôleur programmable

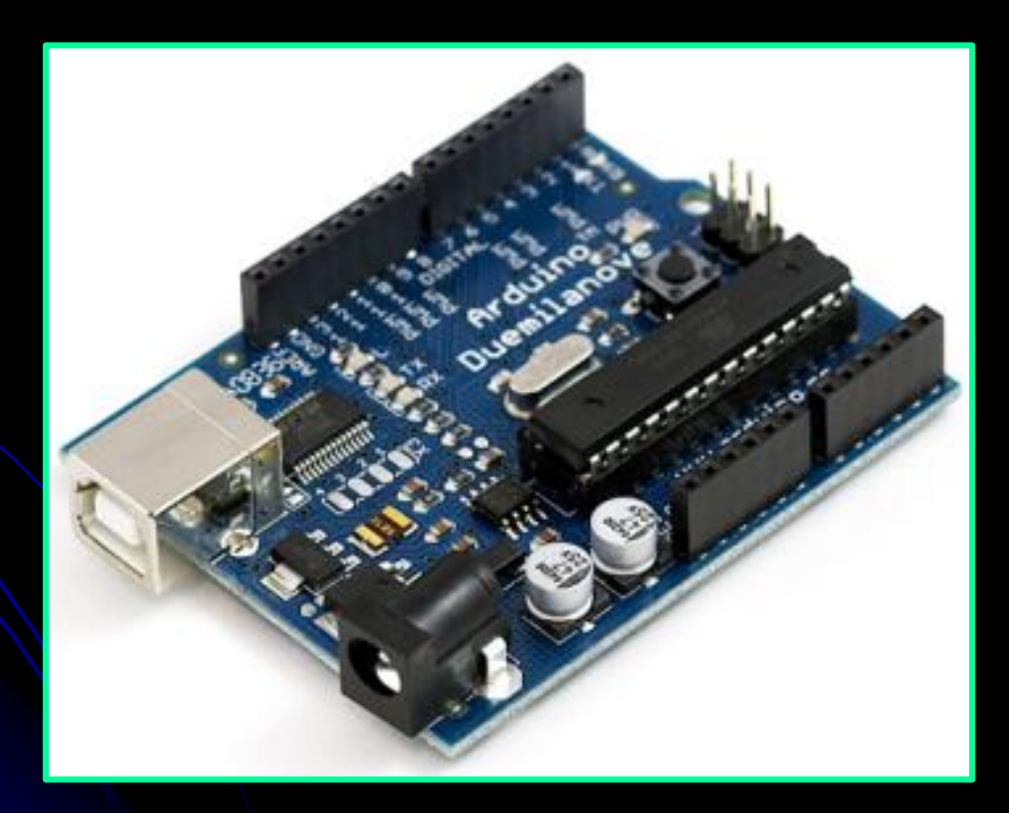

## Présentation de l'Arduino

La programmation se fait à l'aide d'un langage proche du C/C++, dont les bases sont faciles d'accès. Le logiciel nécessaire fonctionne à la fois sur Mac OSX, Windows et GNU/Linux et demande très peu de ressources.

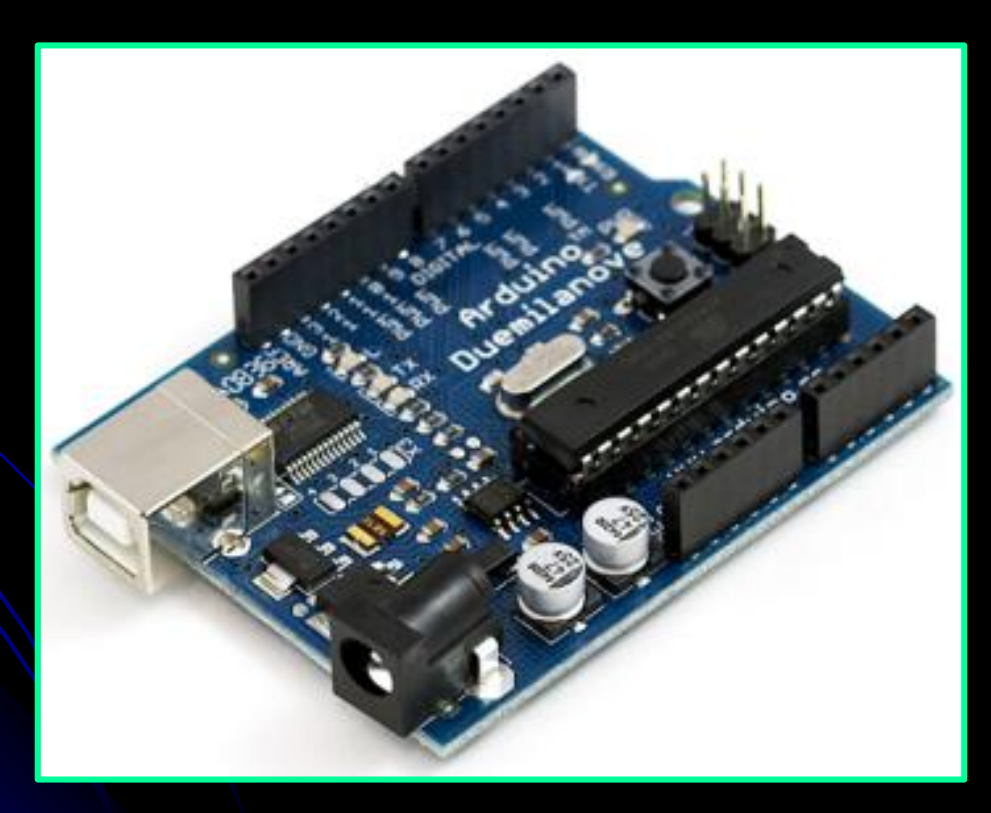

## Principe de fonctionnement de l'Arduino

- 1. On réalise le programme sur un ordinateur.
- 2. On connecte l'ordinateur à l'Arduino via une prise USB.
- 3. On envoie le programme sur l'Arduino.
- 4. L'Arduino exécute enfin le programme de manière autonome.

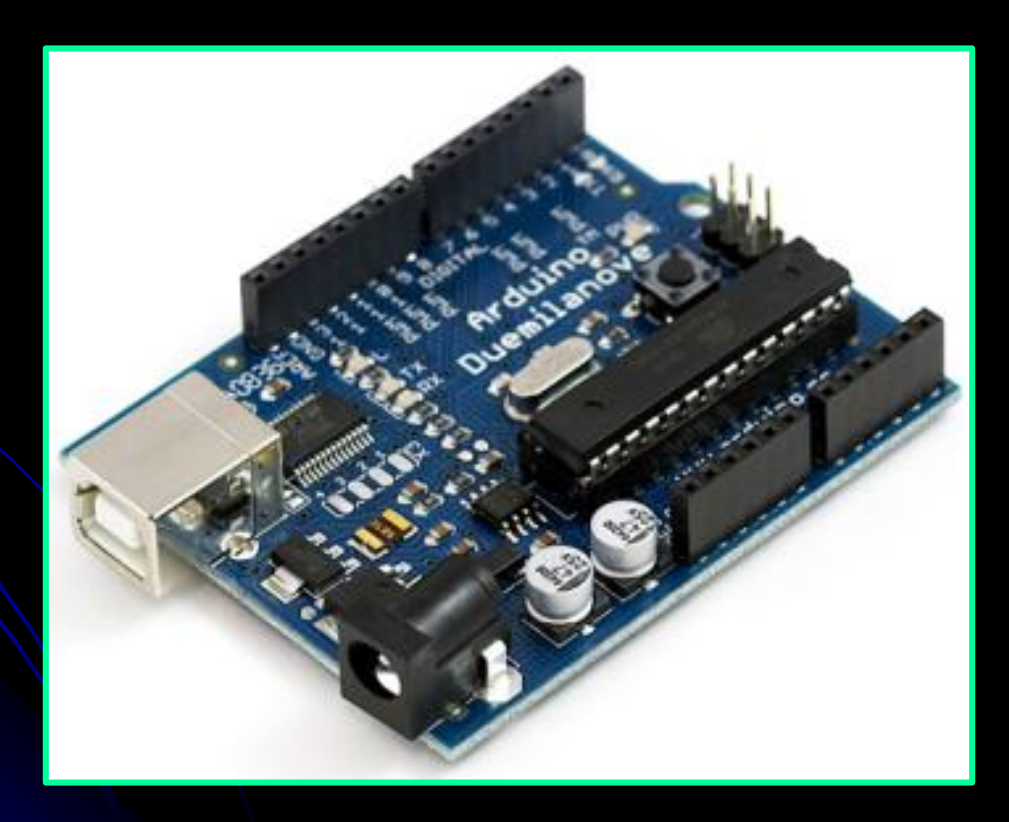

## Présentation de l'Arduino

Il existe deux modèles d'Arduino Uno: l'un avec un microcontrôleur de grande taille

, et un autre avec un microcontrôleur dit SMD (SMD: Surface Mounted Device, soit composants montés en surface, il n'y a pas de différence entre les deux types de microcontrôleurs.

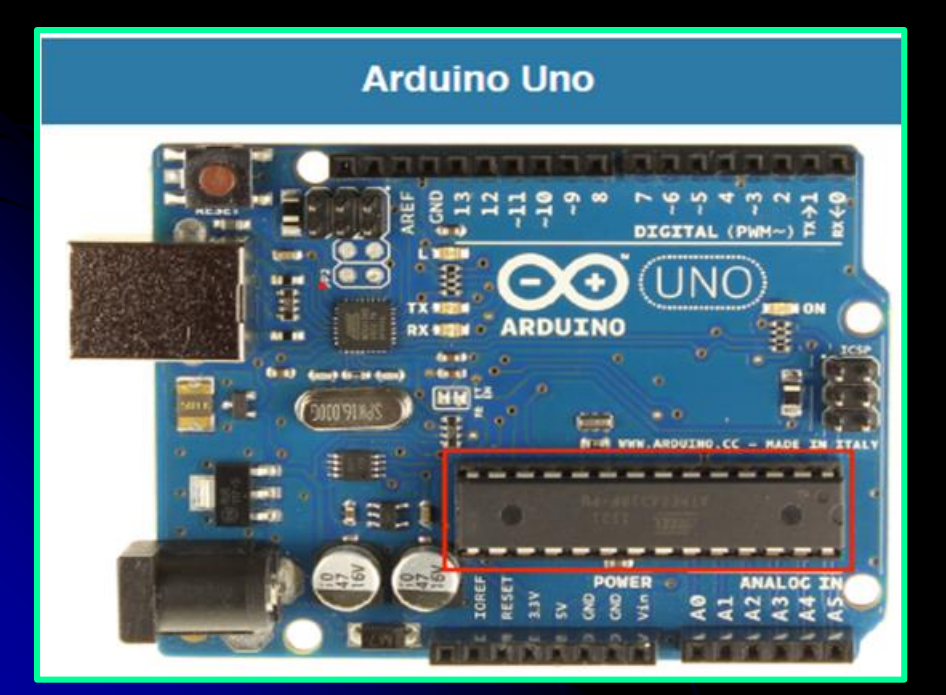

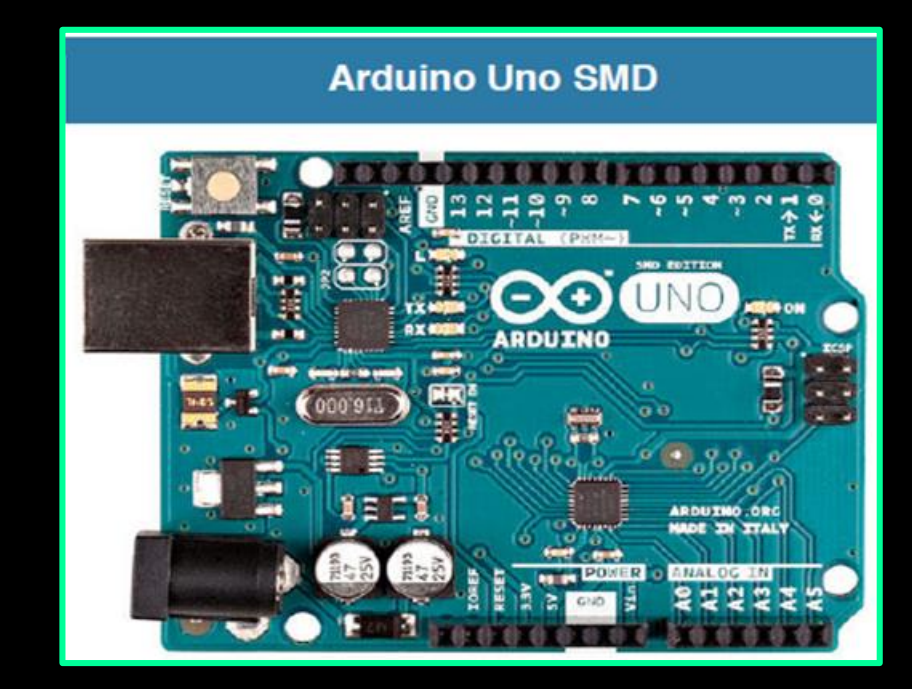

## Quelques cartes Arduino

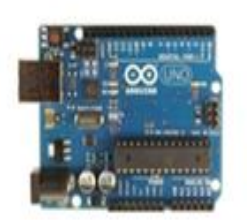

Arduino Uno

60

Arduino Leonardo

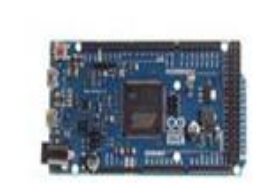

0 YUN

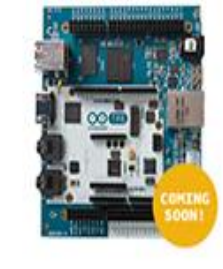

Arduino Tre

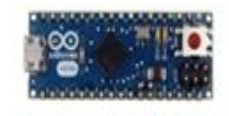

Arduino Micro

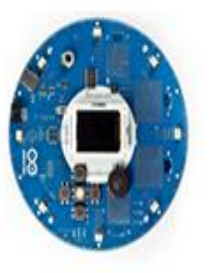

Arduino Due

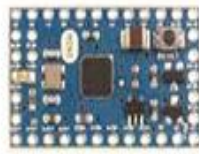

Arduino Robot

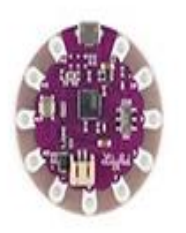

LilyPad Arduino USB

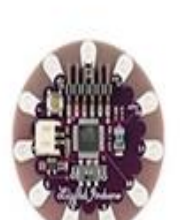

Arduino Esplora

LilyPad Arduino Simple

Arduino Mega ADK

LilyPad Arduino SimpleSnap

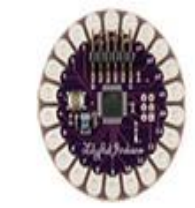

LilyPad Arduino

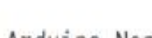

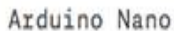

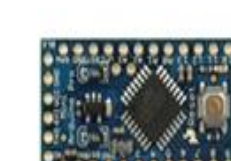

Arduino Pro Mini

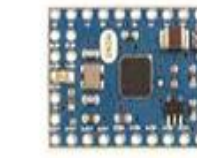

Arduino Mini

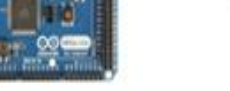

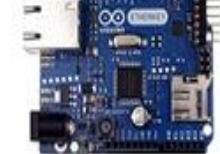

Arduino Ethernet

Arduino Yún

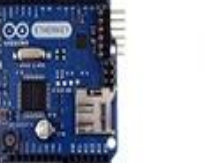

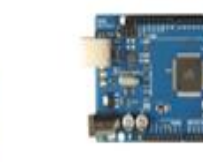

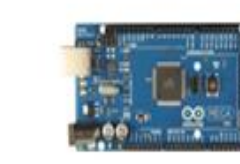

Arduino Mega 2560

## Circuits additionnels à Arduino

Il est possible de spécialiser la carte Arduino en l'associant avec des circuits additionnels que l'on peut fabriquer soi-même ou acheter déjà montés. Lorsqu'ils se branchent directement sur la carte, ces circuits s'appellent des « shields » ou cartes d'extension. Ces circuits spécialisés apportent au système des fonctionnalités diverses et étendues dont voici quelques exemples :

## Circuits additionnels à Arduino

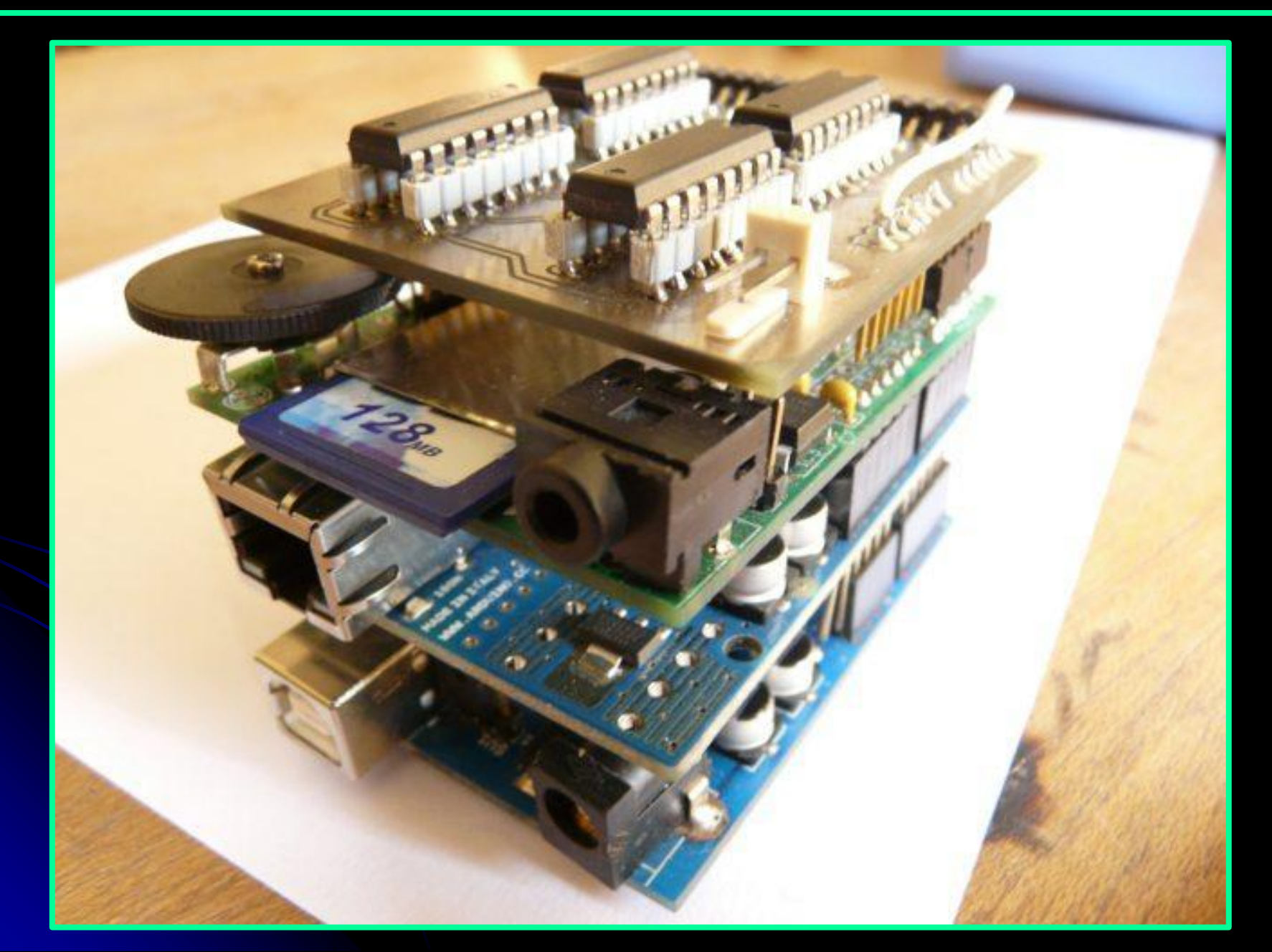

## Quelques cartes Arduino

Ethernet : communication réseau ; Bluetooth ou zigbee : communication sans fil ; Pilotage de moteurs (pas à pas ou à courant continu) ; Pilotage de matrices de LED : pour piloter de nombreuses LED avec peu de sorties ; Ecran LCD : pour afficher des informations ; Lecteur de carte mémoire : lire ou stocker des données ; Lecteur de MP3 ; GPS : pour avoir une information de position géographique ; joystick ; 🗆 etc.

## Quelques cartes Arduino

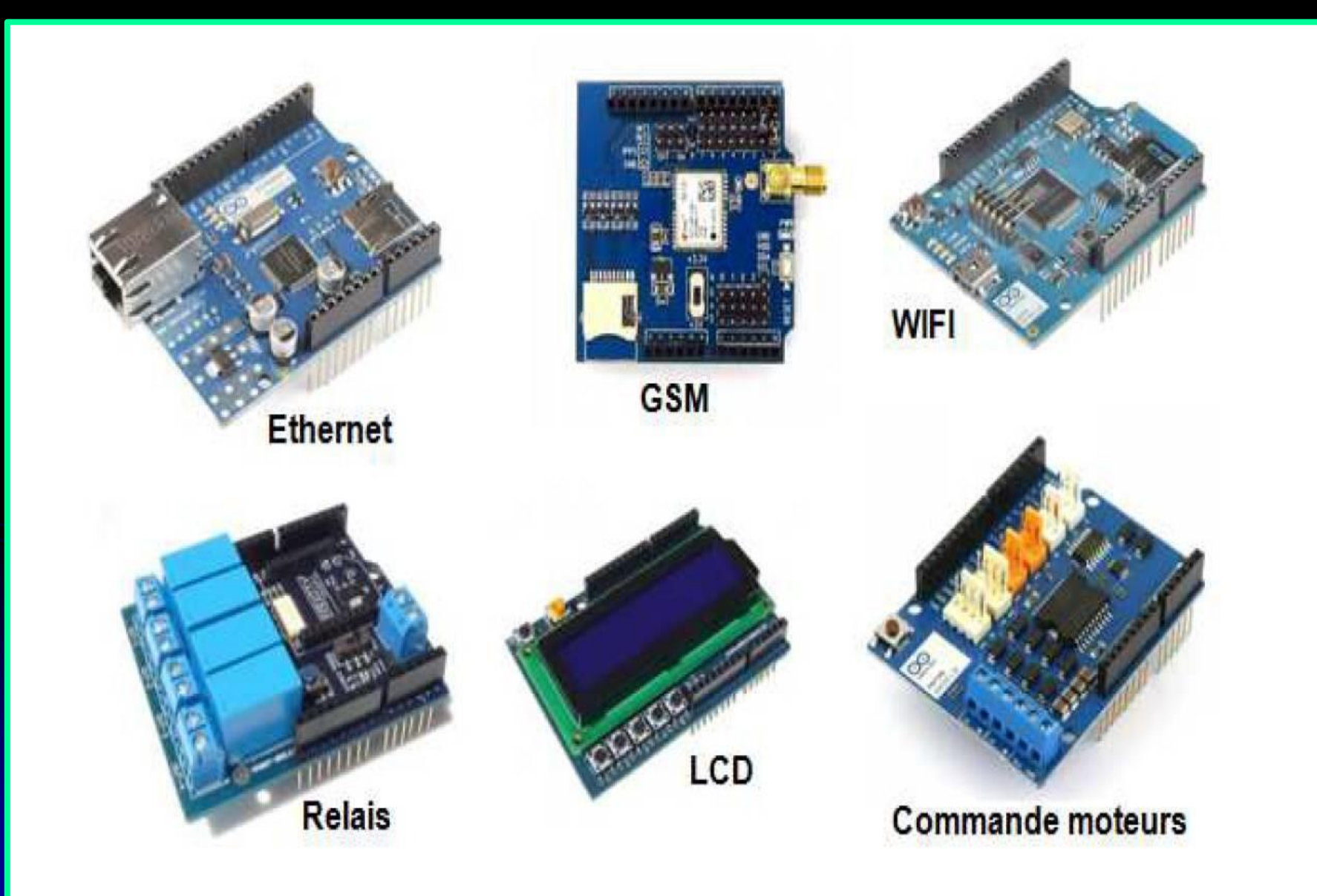

## Arduino Uno

Il existe plusieurs types de cartes Arduino. La carte Arduino Uno est une des versions majeures des cartes Arduino. Il s'agit d'une carte au format « standard » Arduino c'est-à-dire environ 52 mm sur 65 mm.

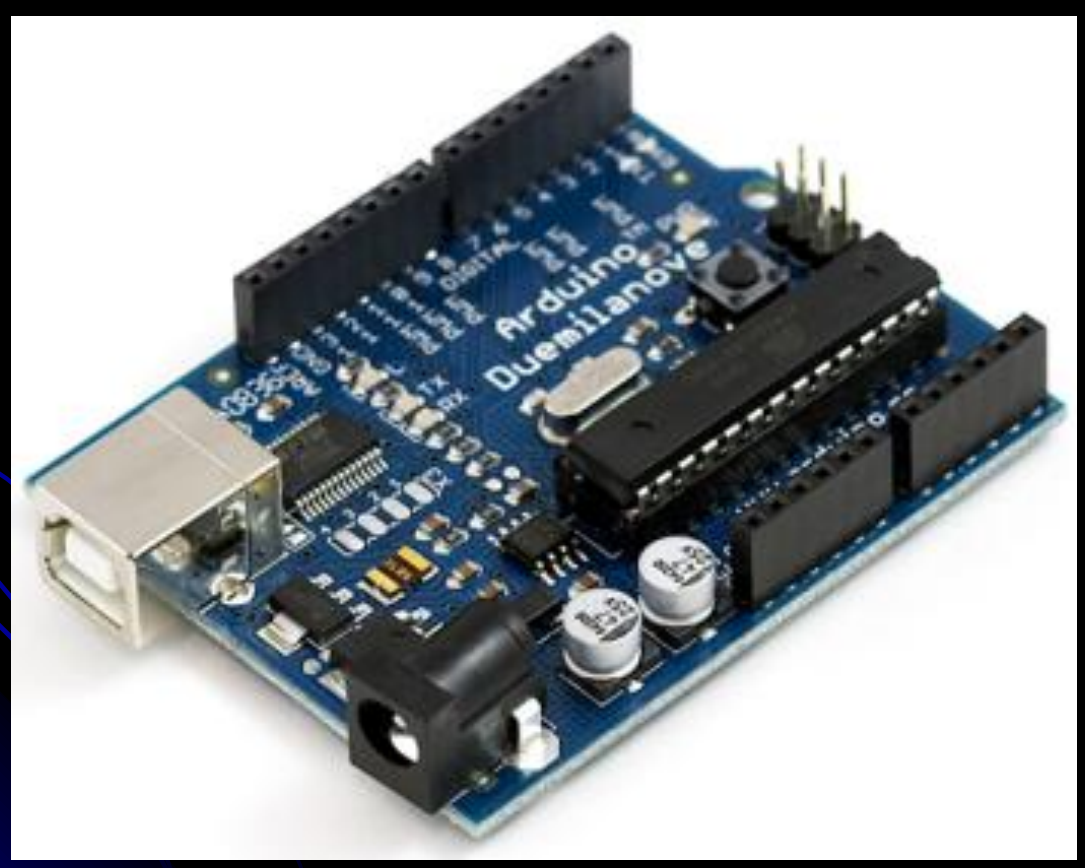

## Schéma d'une platine Arduino Uno

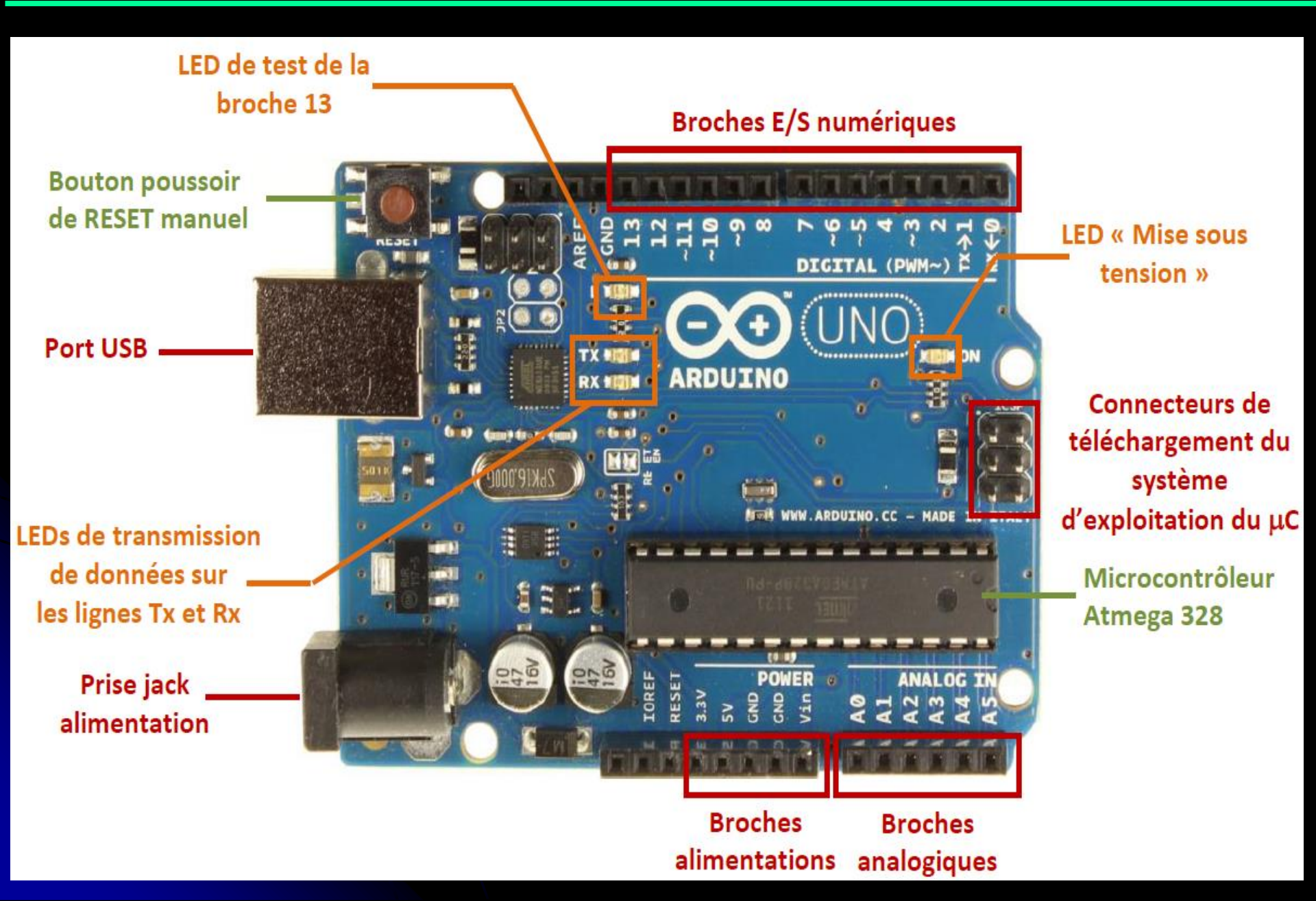

C'est le cerveau de notre carte. c'est un ATmega328, fabriqué par Atmel. Il va recevoir le programme que nous allons créer et va le stocker dans sa mémoire avant de l'exécuter.

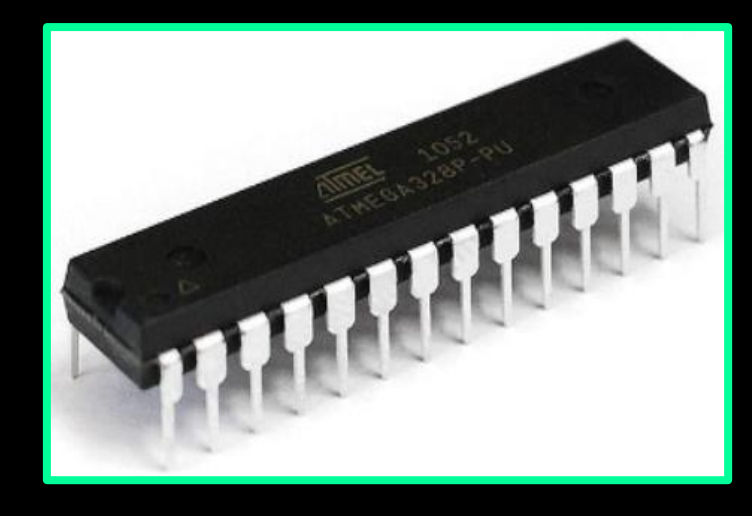

Grâce à ce programme, il va savoir faire des choses, qui peuvent être : faire clignoter une LED, afficher des caractères sur un écran, envoyer des données à un ordinateur, mettre en route ou arrêter un moteur...

Un microcontrôleur est constitue par un ensemble d'eléments qui ont chacun une fonction bien déterminée. Il est en fait constitue des mêmes éléments que sur la carte mère d'un ordinateur :

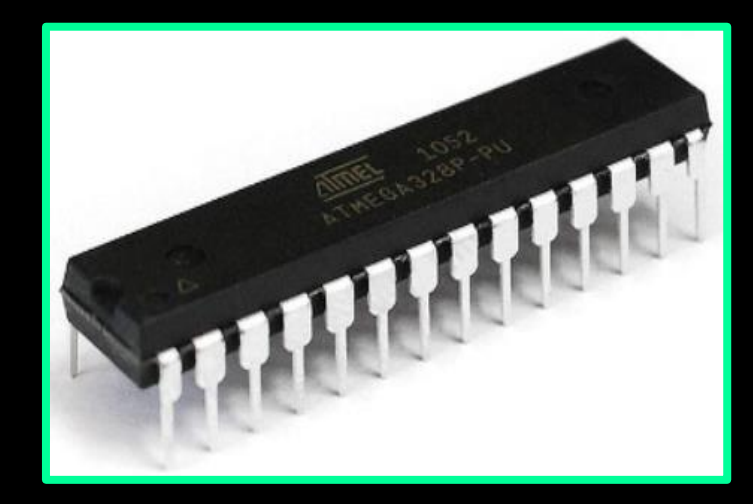

#### I. La mémoire

Il en possede 5 types :

- La mémoire Flash : C'est celle qui contiendra le programme a executer.Cette mémoire est effacable et re-inscriptible.
- RAM : c'est la memoire dite "vive", elle va contenir les variables de votre programme. Elle est dite "volatile" car elle s'efface si on coupe l'alimentation du microcontroleur.

- **EEPROM** : C'est le disgue dur du microcontroleur. Vous pourrez y enregistrer des infos qui ont besoin de survivre dans le temps, meme si la carte doit etre arretee. Cette memoire ne s'efface pas lorsque l'on eteint le microcontroleur ou lorsqu'on le reprogramme. Les registres : c'est un type de memoire utilise par le processeur.
- La memoire cache : c'est une memoire qui fait la liaison entre les mémoires RAM et le microprocesseur,

#### Le microprocesseur

- C'est le composant principal du micro-controleur. C'est lui qui va exécuter le programme qu'on lui donnerons a traiter. On le nomme souvent le CPU. I la plusieur caractéristique les principaux sont :
- La fréquence de l'horloge qui définit la vitesse d'exécution des programme, elle est exprimer en Hertz (Hz)
- 2. Le bus de donnée (4bits, 8bits , 32bits ou 64bits)

## Alimentation

Pour fonctionner, la carte a besoin d'une alimentation. Le microcontrôleur fonctionnant sous 5V, la carte peut être alimentée en 5V par le port USB

USB Port

Elle peut aussi etre alimenter par une alimentation externe (Prise jack) qui est comprise entre 7V et 12V.

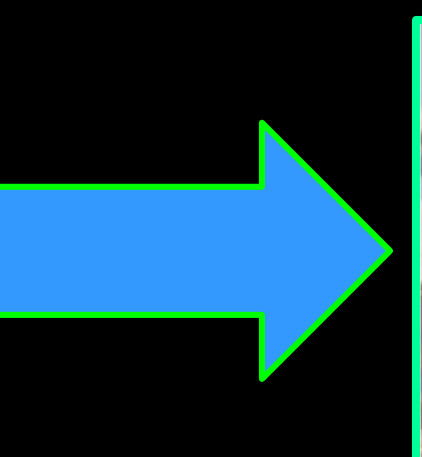

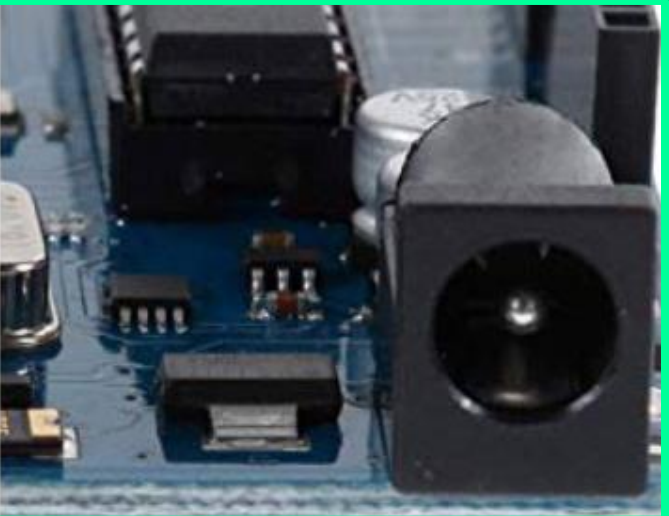

## Alimentation

Cette tension d'alimentation doit être continue et peut par exemple être fournie par une pile 9V. Un régulateur se charge ensuite de réduire la tension à 5V pour le bon fonctionnement de la carte

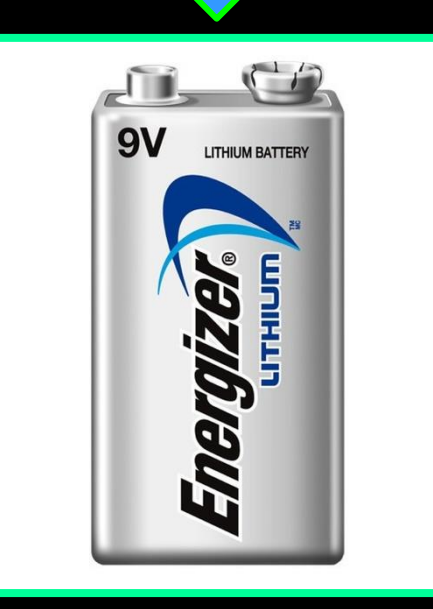

# La carte « Arduino Uno » dispose de: 14 E/S numériques 6 entrées analogiques

#### Entrées/sorties numériques

Chacune des 14 broches numériques (repérées 0 à 13) peut être utilisée en entrée (input) ou en sortie (output) sous le contrôle du programme.

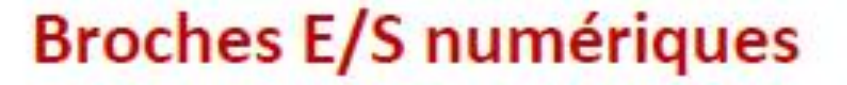

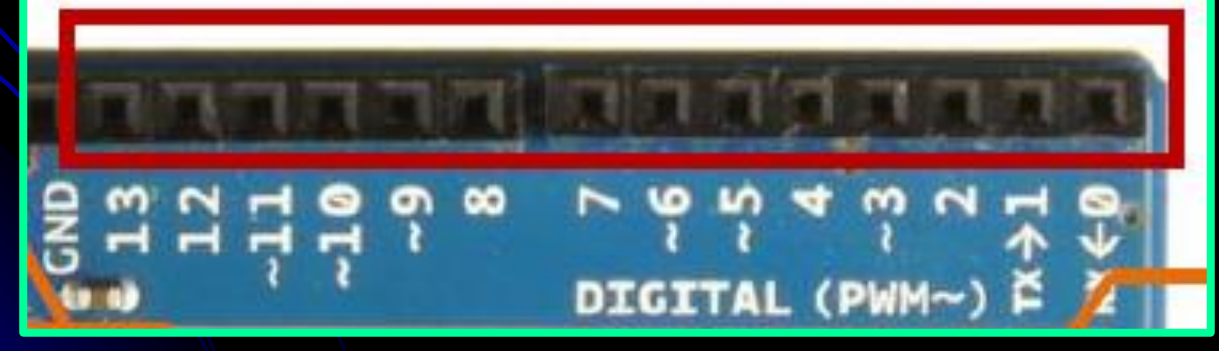

#### Entrées/sorties numériques

Le sens de fonctionnement pouvant même changer de manière dynamique pendant son exécution. Elles fonctionnent en logique TTL (OV-5V) ; chacune pouvant fournir (source) ou recevoir un courant maximal de 40 mA et dispose si besoin est d'une résistance interne de 'pull-up'

#### **Broches E/S numériques**

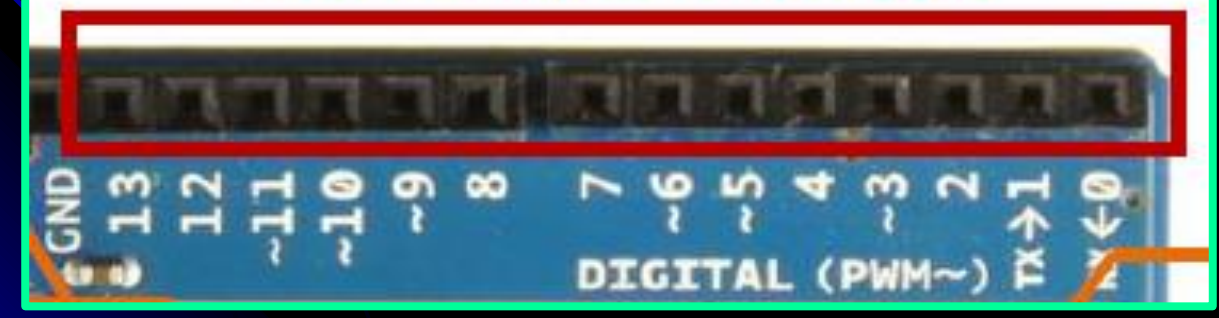

#### Entrées analogiques

Les 6 entrées analogiques, repérées AO à A5 (PCO à PC5), peuvent admettre toute tension analogique comprise entre 0 et 5 V (par défaut mais cela peut être modifié).

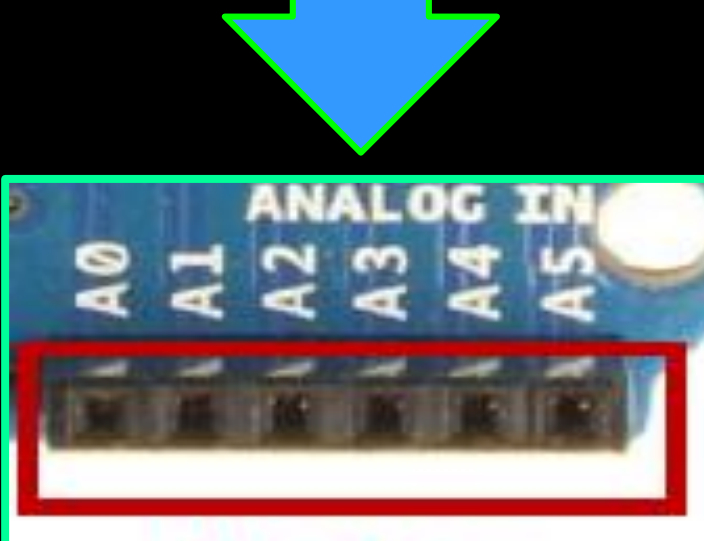

Broches analogiques

## Visualisation

LED de test de la broche 13

- Celle tout en haut du cadre : elle est connectée a une broche du microcontrôleur et va servir pour tester le matériel.
- Nota : Quand on branche la carte au PC, elle clignote quelques secondes

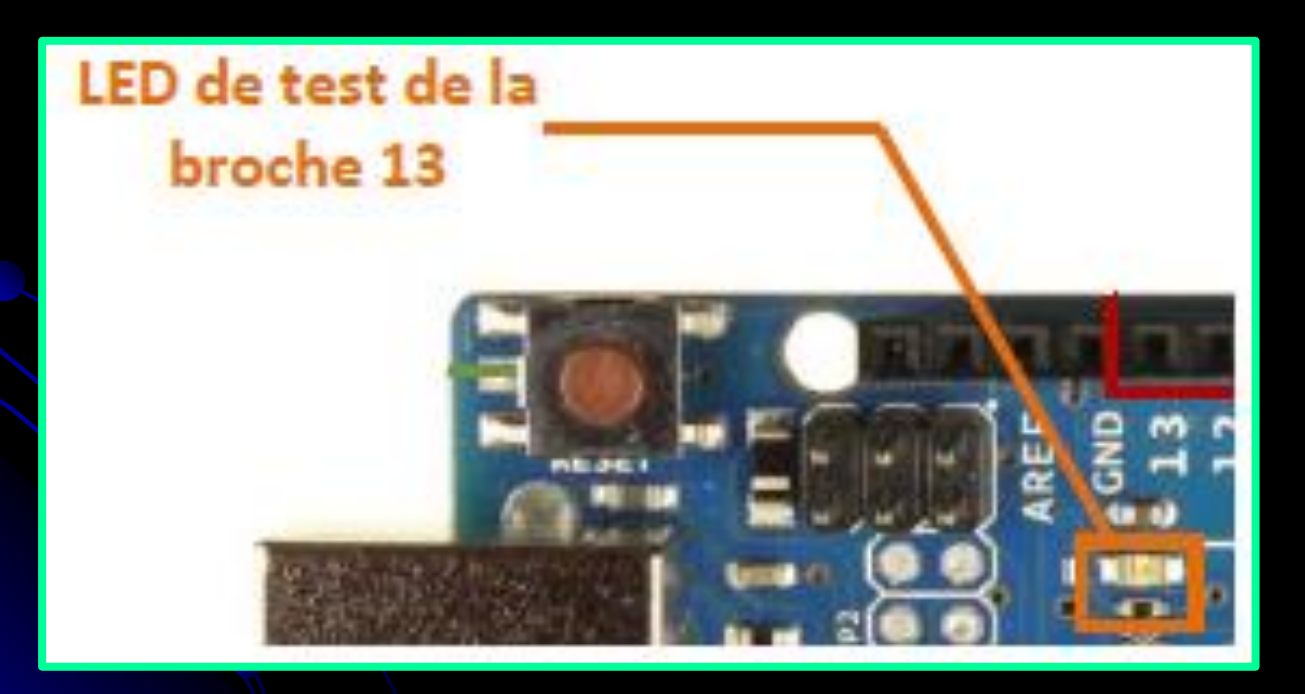

## Visualisation

LEDs de transmission de données Les deux LED du bas du cadre : servent a visualiser l'activite sur la voie serie (une pour l'emission et l'autre pour la reception). Le téléchargement du programme dans le microcontrôleur se faisant par cette voie, on peut les voir clignoter lors du chargement

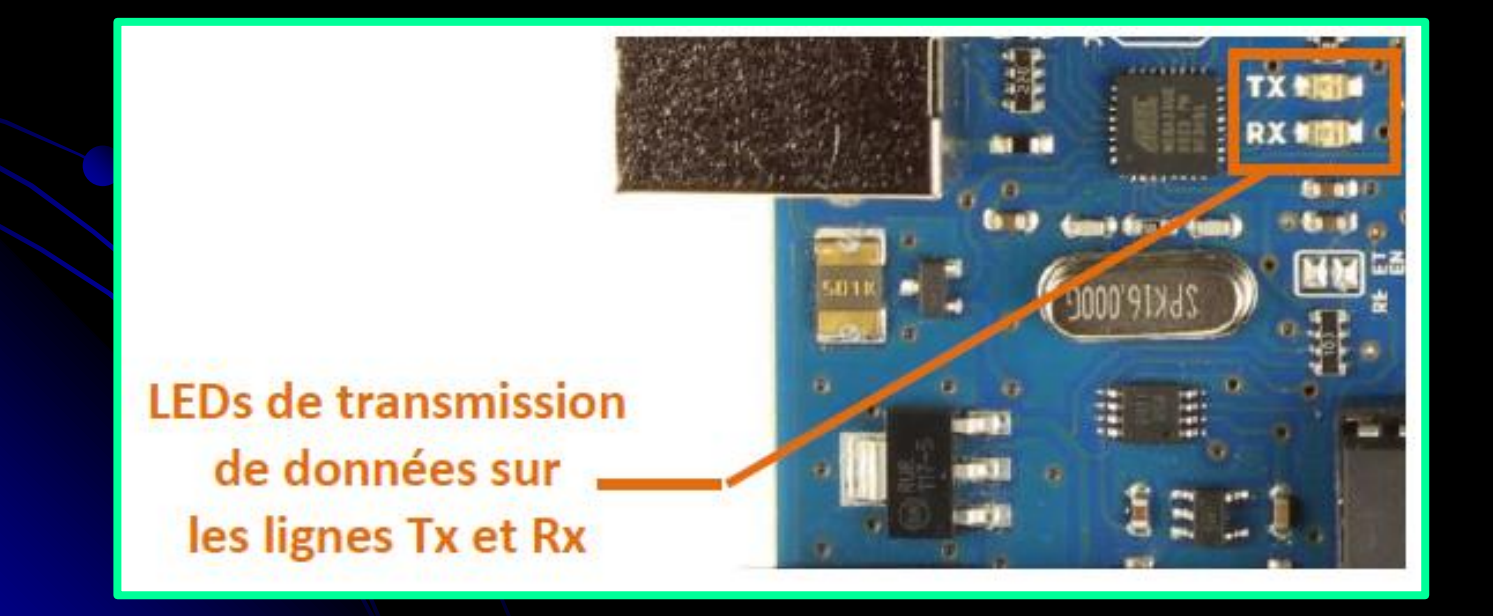

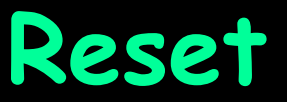

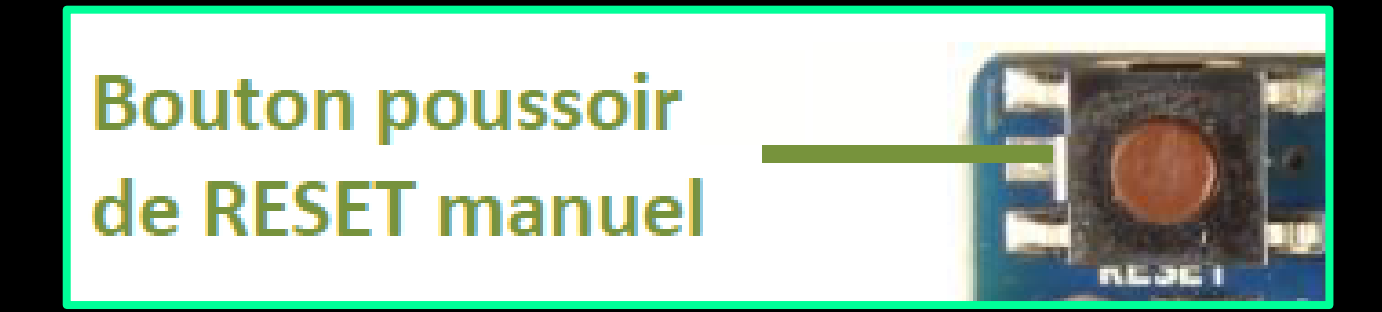

A la mise sous tension un reset automatique permet au programme contenu en mémoire du microcontrôleur de démarrer automatiquement dès que la carte Arduino est alimentée.

La carte« Arduino Uno » est également équipée d'un bouton poussoir de reset manuel. Un appui sur celui-ci permet de relancer l'exécution d'un programme si nécessaire, soit parce qu'il s'est « planté » soit tout simplement parce que l'on souhaite le faire repartir de son début

#### Caractéristiques principales de l'Ardouino Uno

| Microcontrôleur (MCU)    | ATmega328                        |  |  |
|--------------------------|----------------------------------|--|--|
| Tension d'utilisation    | 5V                               |  |  |
| Tension d'entrée         | 7-12V                            |  |  |
| (recommandée)            | / 12 4                           |  |  |
| Tension d'entrée (min,   | 6-20V                            |  |  |
| max)                     | 0 200                            |  |  |
| E/S digitales            | 14 (dont 6 pour les sorties PWM) |  |  |
| Entrées analogiques      | 6                                |  |  |
| Courant continu par pin  | 40 mA                            |  |  |
| (E/S)                    |                                  |  |  |
| Courant total sur les 14 | 200 mA                           |  |  |
| pins                     | 200 111A                         |  |  |
| Courant DC de la pin 3.3 | 50 mA                            |  |  |
| volts                    |                                  |  |  |
| Mémoire Elach            | 32 KB (ATmega328) dont 0.5 KB    |  |  |
| Pietriorie ridsh         | utilisée par le bootloader       |  |  |
| SRAM                     | 2 KB (ATmega328)                 |  |  |
| EEPROM                   | 1 KB (ATmega328)                 |  |  |
| Fréquence d'horloge      | 16 MHz                           |  |  |
| Longueur                 | 68.6 mm                          |  |  |
| Largeur                  | 53.4 mm                          |  |  |
| Poids                    | 25 g                             |  |  |

PWM : Pulse Width Modulation que l'on traduit en français par MLI (Modulation de Largeur d'Impulsion).

Le logiciel Arduino IDE fonctionne sur Mac, Windows et Linux. C'est grâce à ce logiciel que nous allons créer, tester et envoyer les programmes sur l'Arduino Le langage de programmation utilisé est un mélange de C et de C++, restreint et adapté aux possibilités de la carte

L'IDE est téléchargeable à l'adresse suivante: http://arduino.cc.

Une fois l'installation proprement effectuée, il est possible maintenant de lancer l'application arduino, en doublecliquant sur le raccourci de l'application.

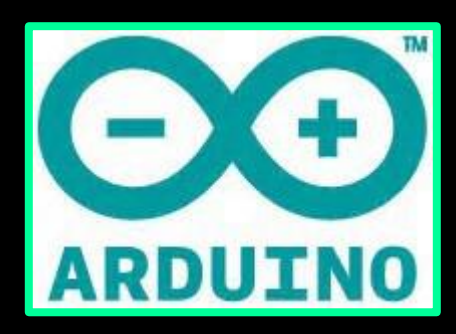

## Une fois l'application IDE lancé , on aura la fenêtre suivante:

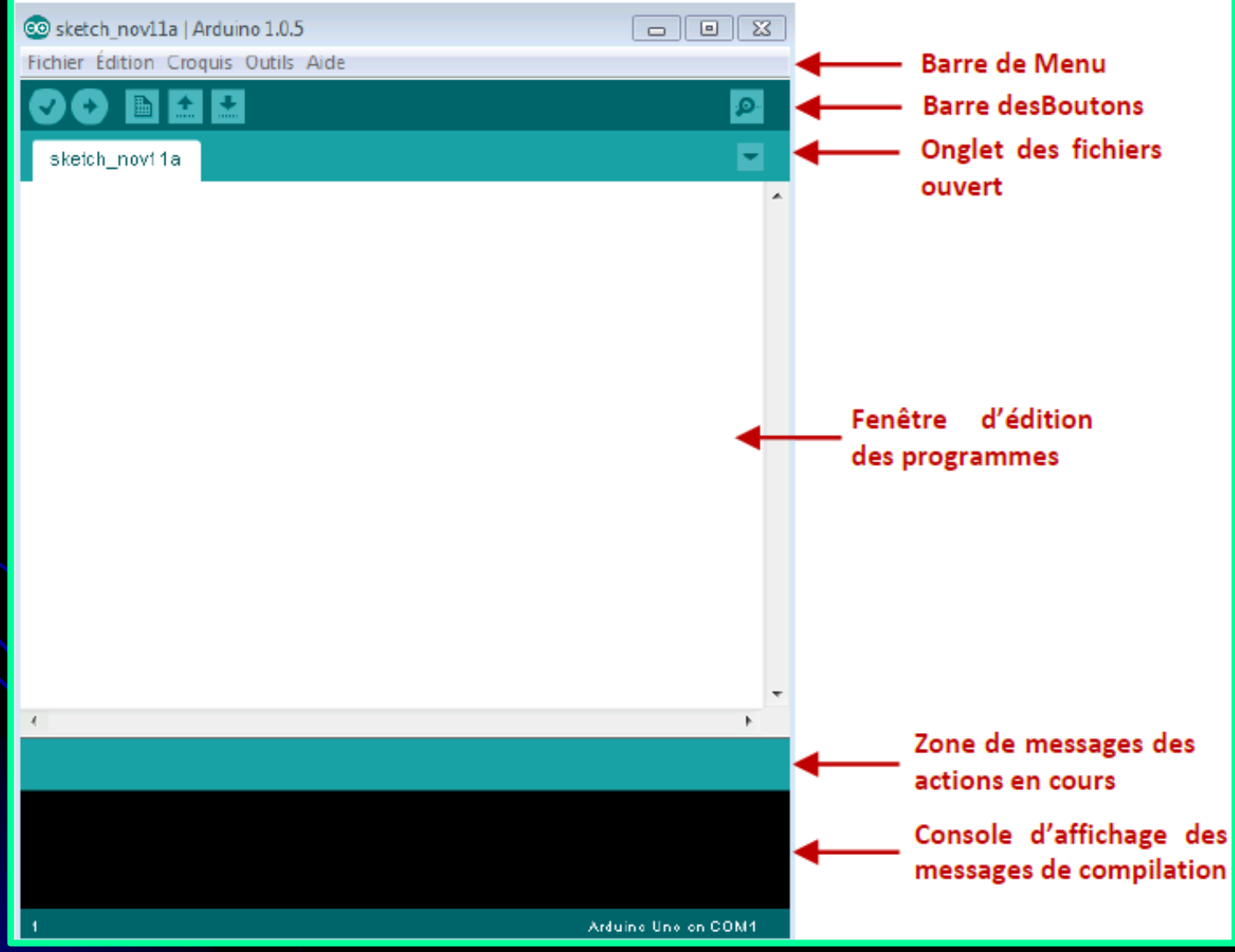

#### Description de la barre d'outils (des boutons) de l'IDE

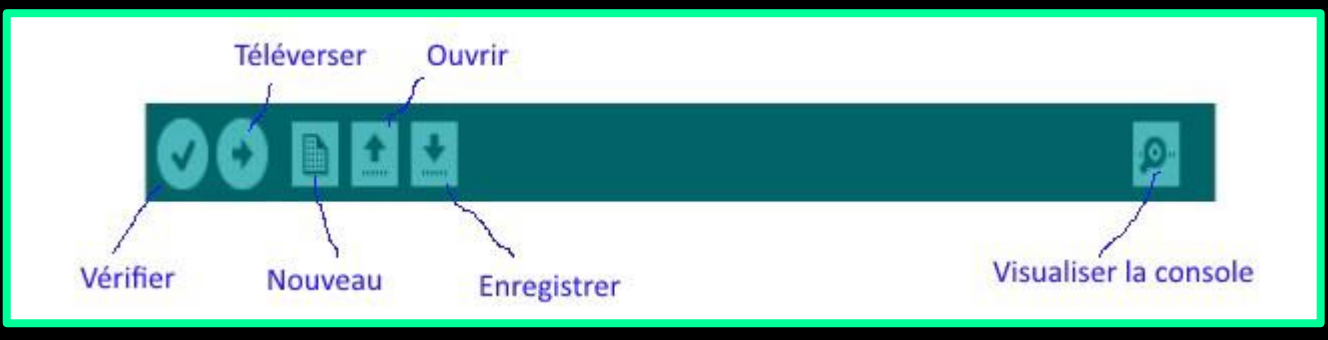

Vérifier : Permet de vérifier (ou compiler) le programme avant de l'envoyer sur la carte.

- Téléverser : Pour stocker le programme binaire sur la carte et l'exécuter.
- Nouveau: Pour créer un nouveau programme.

Ouvrir : Pour ouvrir un programme existant

- **Enregistrer :** Pour sauvegarder le programme
- □ Visualiser la console (Moniteur serie ): Ouvrir une

fenêtre qui affiche la communication serie entre la carte et le PC.

#### Tester son matériel

Avant de commencer a programmer , il faut, avant toutes choses, tester le bon fonctionnement de la carte. Car ce serait idiot de programmer la carte et chercher les erreurs dans le programme alors que le problème vient de la carte ! Nous allons tester notre matériel en chargeant un programme exemple qui est enregistrer par défaut dans le logiciel ardouino.

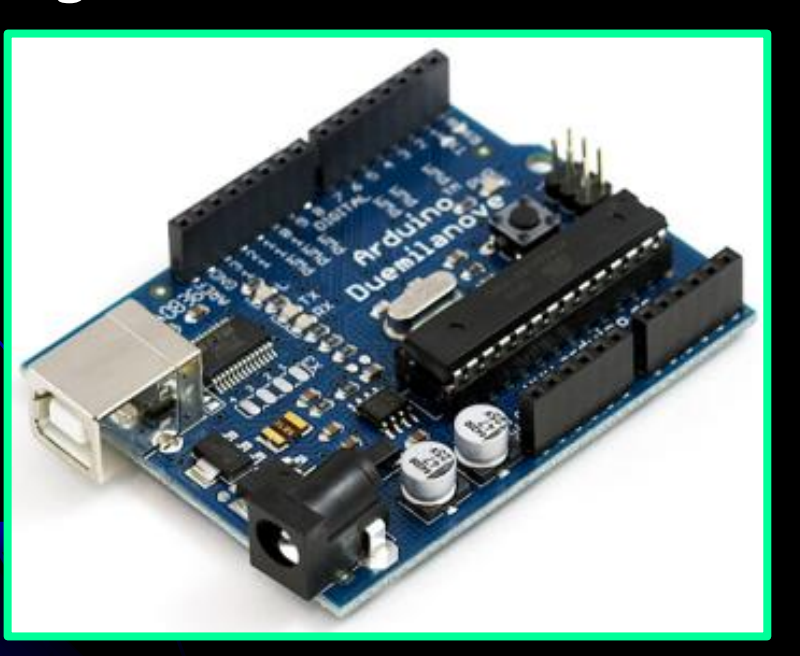

## Tester la carte Arduino Uno

1ère étape : Ouvrir un programme

Nous allons choisir un exemple tout simple qui consiste a faire clignoter une LED. Son nom est Blink et vous le trouverez dans la categorie Basics :

| iier Édition Croquis Outils Aide                                                                               |            |                              |                   |
|----------------------------------------------------------------------------------------------------|------------|------------------------------|-------------------|
| Nouveau                                                                                                    | Ctrl+N     | 0                            |                   |
| Ouvrir                                                                                                    | Ctrl+0     |                              |                   |
| Carnet de croquis                                                                                              | •          | <b>M</b>                     |                   |
| Exemples                                                                                                    | •          | 01.Basics                    | AnalogReadSerial  |
| Fermer                                                                                                    | Ctrl+W     | 02.Digital 🕨                 | BareMinimum       |
| Enregistrer                                                                                                    | Ctrl+S     | 03.Analog                    | Blink             |
| Enregistrer sous                                                                                               | Ctrl+Maj+S | 04.Communication <b>&gt;</b> | DigitalReadSerial |
| Téléverser                                                                                                    | Ctrl+U     | 05.Control                   | Fade              |
| Téléverser avec un programmateur                                                                               | Ctrl+Maj+U | 06.Sensors                   | ReadAnalogVoltage |
| Mise en nage                                                                                                   | Ctrl+Mai+P | 07.Display                   |                   |
| Imprimer                                                                                                    | Ctrl+P     | 08.Strings                   |                   |
| and a second second second second second second second second second second second second second second second |            | 09.USB                       |                   |
| Préférences                                                                                                    | Ctrl+Comma | 10.StarterKit                |                   |
| Quitter                                                                                                    | Ctrl+Q     | ArduinoISP                   |                   |
|                                                                                                    |            | EEPROM +                     |                   |
|                                                                                                    |            | Esplora 🕨                    |                   |
|                                                                                                    |            | Ethernet +                   |                   |
|                                                                                                    |            | Firmata 🕨                    |                   |
|                                                                                                    |            | GSM 🕨                        |                   |
|                                                                                                    |            | LiquidCrystal 🕨              |                   |
|                                                                                                    |            | Robot_Control                |                   |
|                                                                                                    |            | Robot_Motor                  |                   |
|                                                                                                    |            | SD 🕨                         |                   |
|                                                                                                    |            | Servo 🕨                      |                   |
|                                                                                                    |            | SoftwareSerial 🕨             |                   |
|                                                                                                    |            | SPI 🔸                        |                   |
|                                                                                                    |            | Stepper 🕨                    |                   |
|                                                                                                    |            | TFT 🕨                        |                   |
|                                                                                                    |            | WiFi 🕨                       |                   |
|                                                                                                    |            | Wire 🕨                       |                   |

1ère étape : Ouvrir un programme Une fois que vous avez clique sur Blink, une nouvelle fenêtre va apparaitre. Elle va contenir le programme Blink. Vous pouvez fermer l'ancienne fenêtre qui va ne nous servir plus a rien.

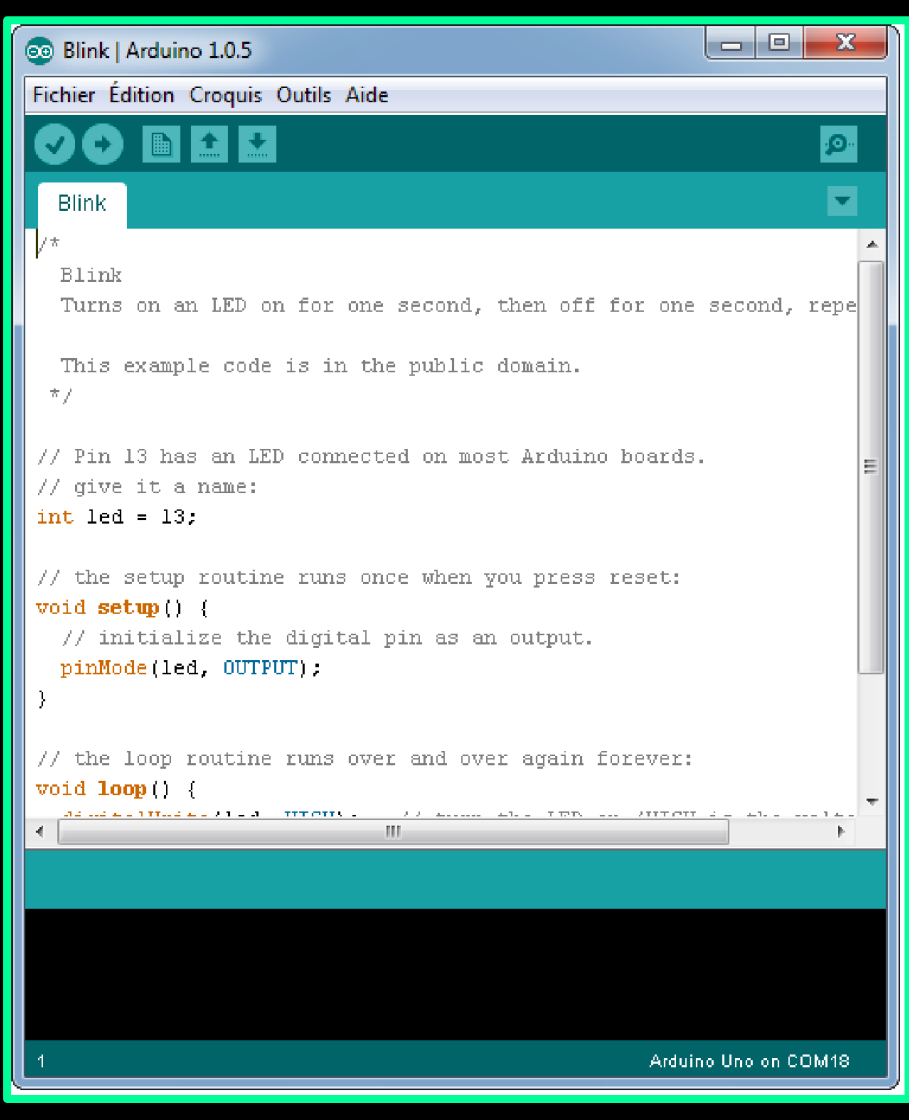

#### 2ieme étape

Avant d'envoyer le programme Blink vers la carte, il faut dire au logiciel quel est le nom de la carte et sur quel port elle est branchée.

Allez dans le menu "Tools" ("outils" en francais) puis dans "Board" ("carte" en francais). Verifiez que c'est bien le nom "Arduin Uno" qui est coche. Si ce n'est pas le cas, cochez-le.

#### 2ieme étape

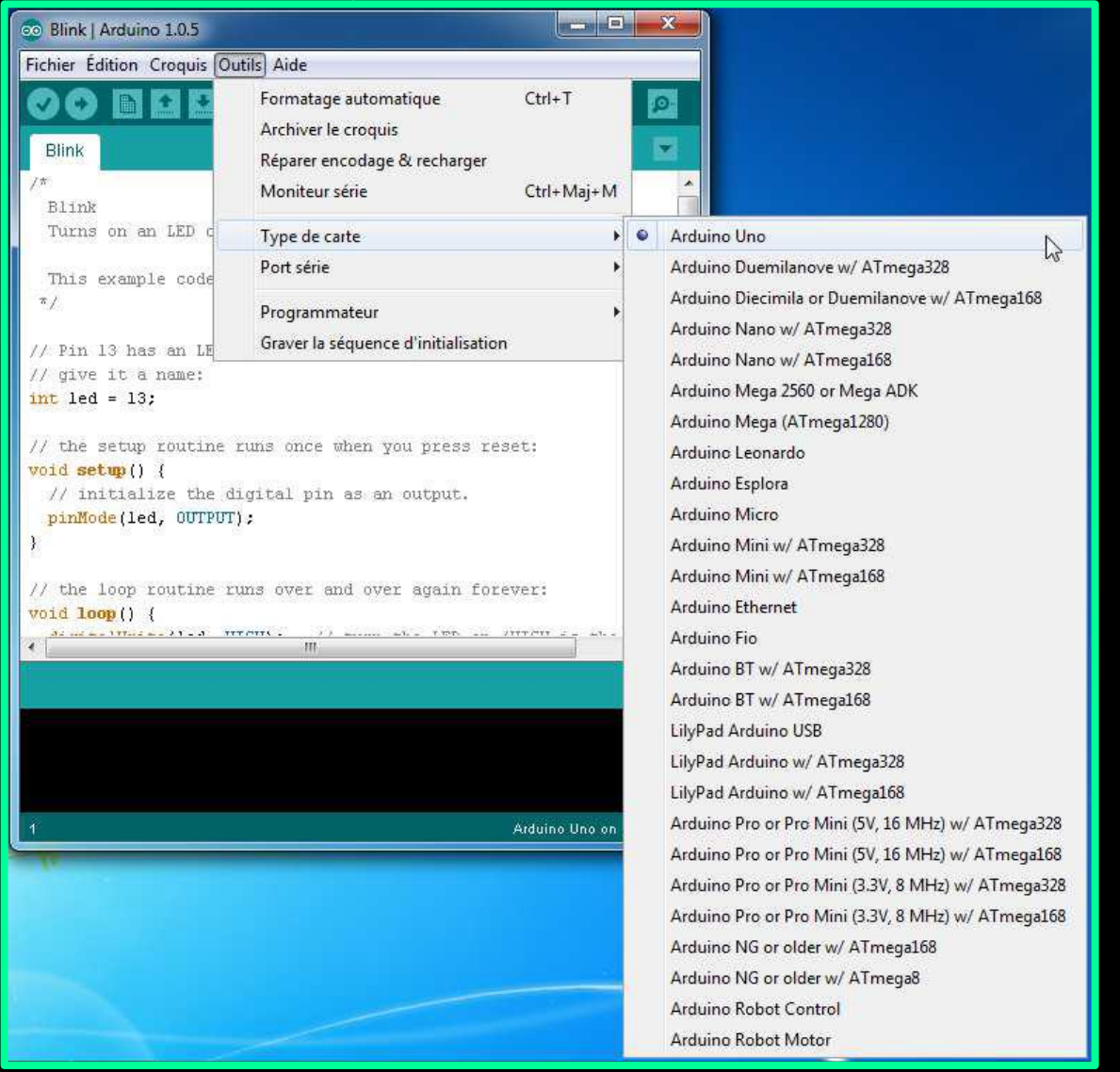

#### 2ieme étape

Choisissez le port de connexion de la carte. Allez dans le menu Tools, puis Serial port. La, vous choisissez le port COMX, X etant le numero du port qui est affiche. Ne choisissez pas COM1 car il n'est quasiment jamais connecte a la carte. Dans mon cas, il s'agit de COM5

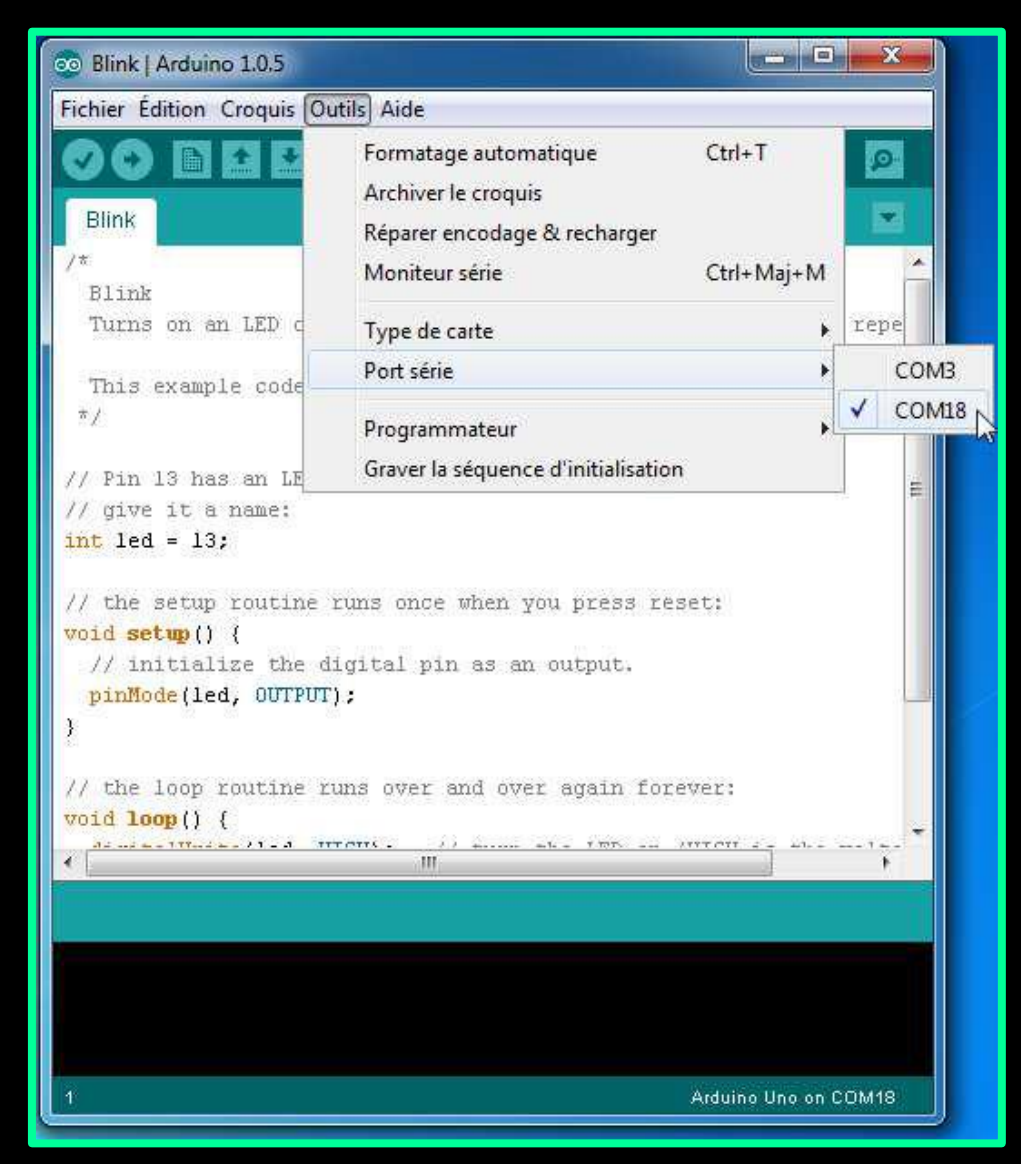

#### 2ieme étape

Pour trouver le port de connexion de la carte, vous pouvez aller dans le gestionnaire de périphérique qui se trouve dans le panneau de configuration. Regardez a la ligne Ports (COM et LPT) et la, vous devriez avoir Arduino Uno (COMX).

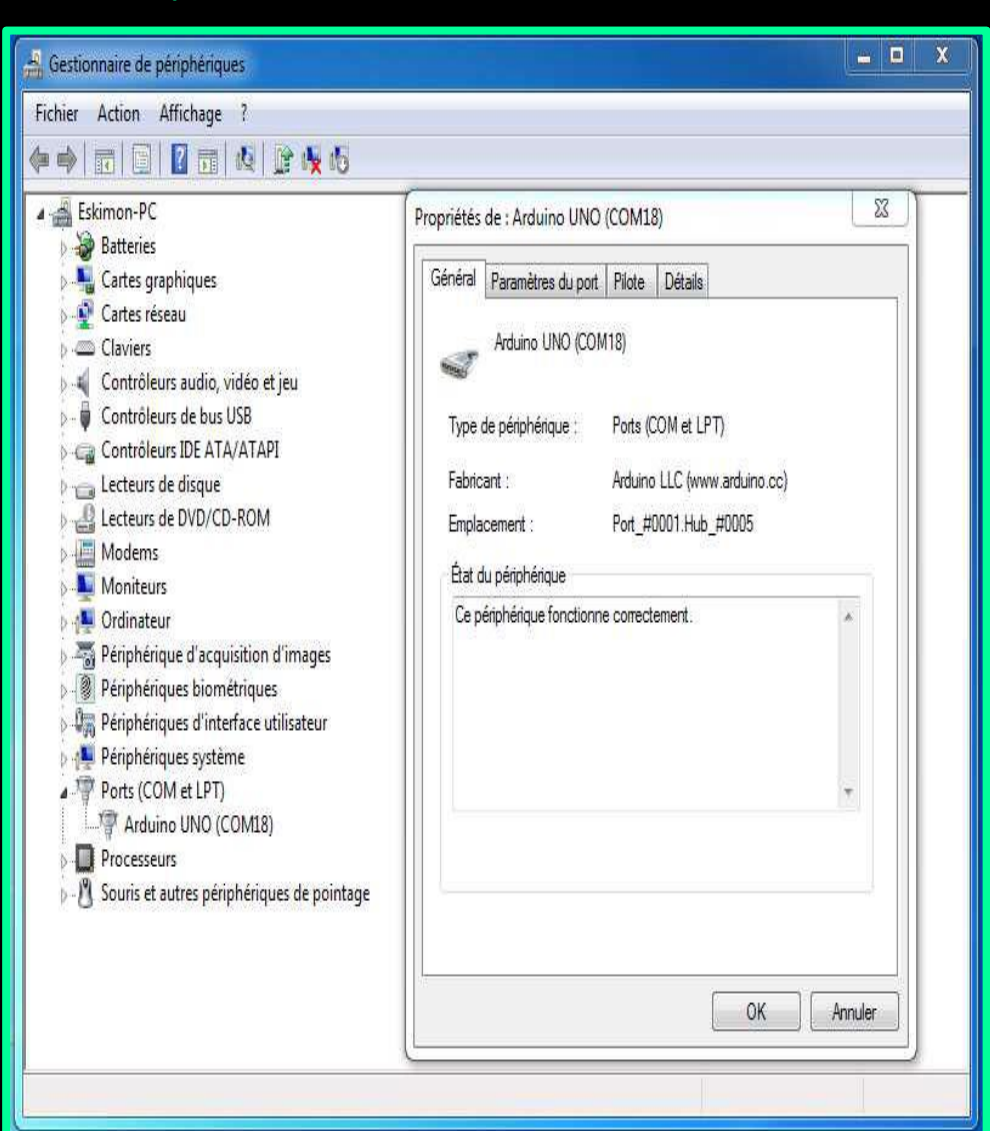

#### Dernière étape

Maintenant, il va falloir envoyer le programme dans la carte. Pour ce faire, il suffit de cliquer sur le bouton Téléverser, en jauneorange sur la photo :

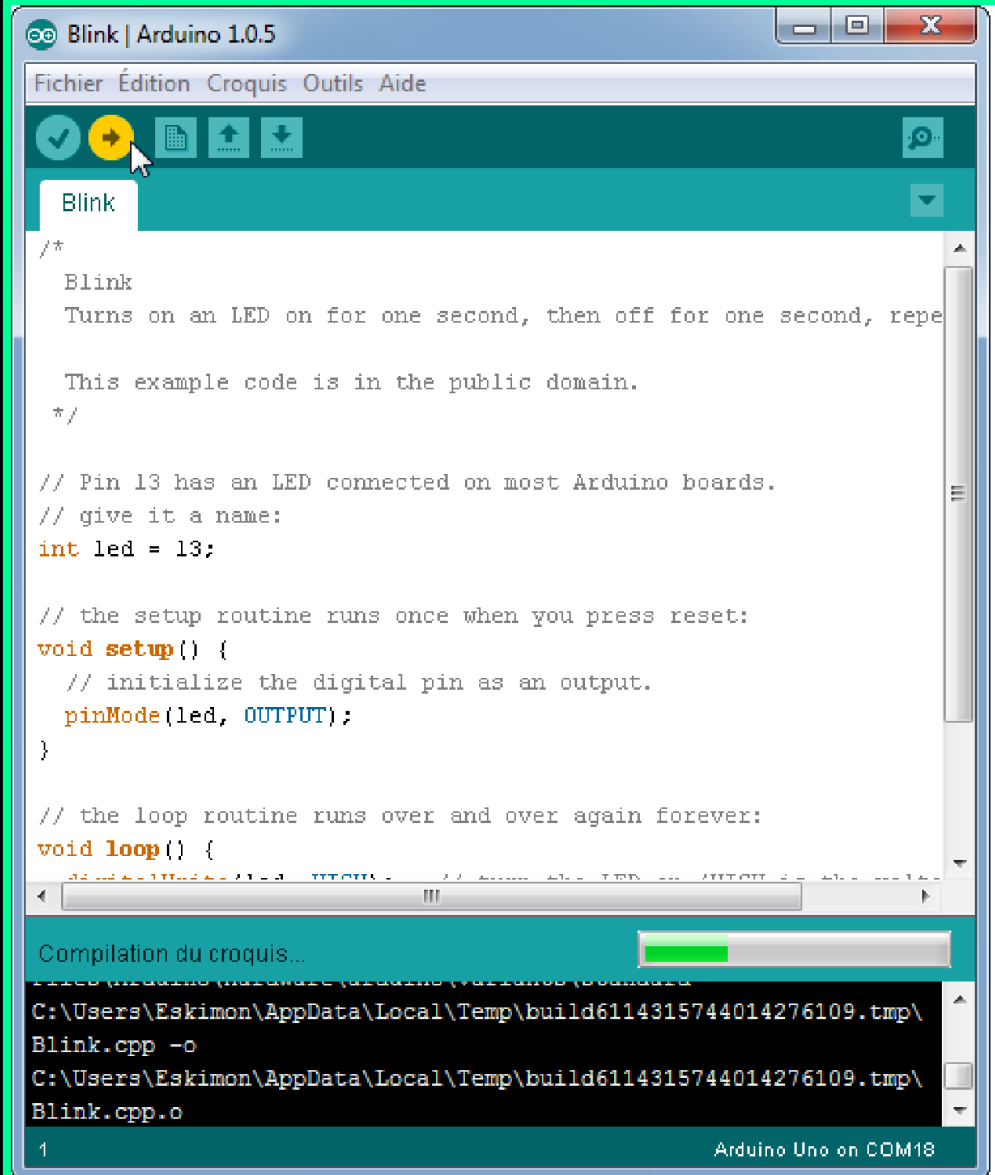

#### Dernière étape

Vous verrez tout d'abord le message "Compilation du croquis en cours" pour vous informer que le programme est en train d'étre compile en langage machine avant d'etre envoyé. Ensuite vous aurez ceci : En bas dans l'image, vous voyez le texte : Téléversement", cela signifie que le logiciel est en train d'envoyer le

programme dans la carte

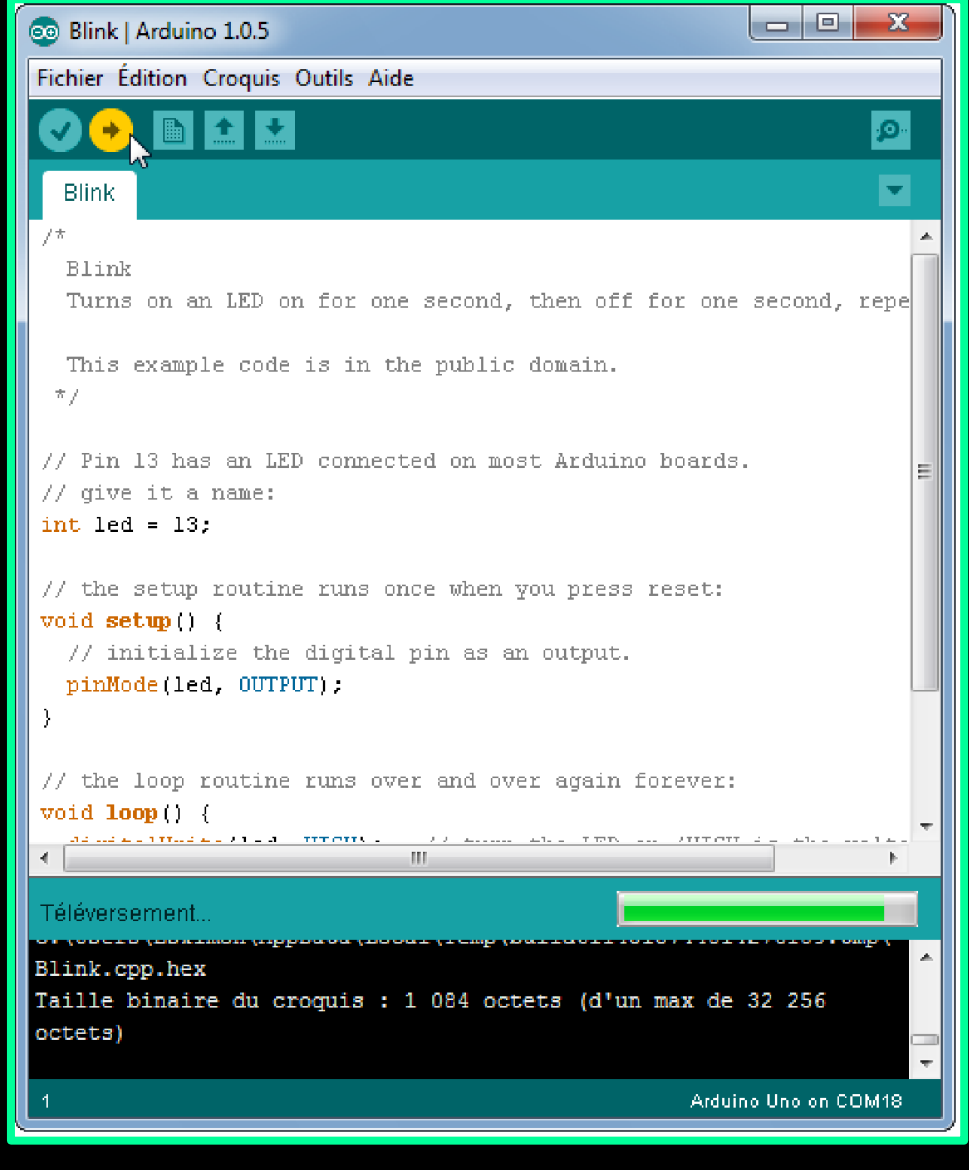

#### Dernière étape

Une fois qu'il a fini, le programme affiche "Téléversement terminé" signale que le programme a bien été charge dans la carte. Si votre materiel fonctionne, vous devriez avoir une LED sur la carte qui clignote :

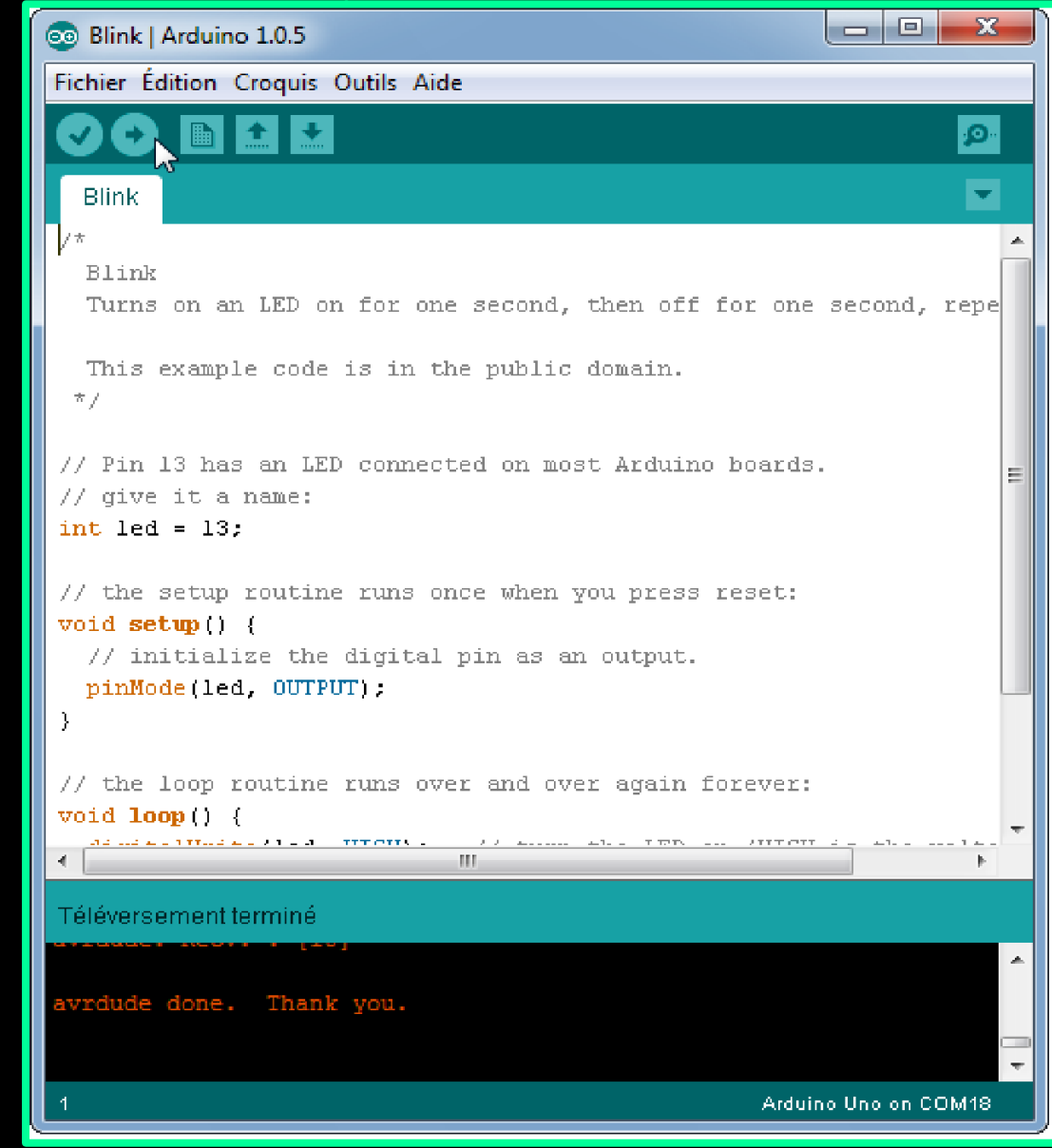

#### REMARQUE

- Si vous n'obtenez pas ce message mais plutot un truc en rouge, pas d'inquiétude , le matériel n'est pas forcement défectueux !
- En effet, plusieurs erreurs sont possibles:
- I'IDE recompile avant d'envoyer le code, vérifier la présence d'erreur
- La voie série est peut-être mal choisi, vérifier les branchements et le choix de la voie série
  I'IDE est code en JAVA, il peutêtre capricieux et bugger de temps en temps (surtout avec la voie serie) : réessayez l'envoi !

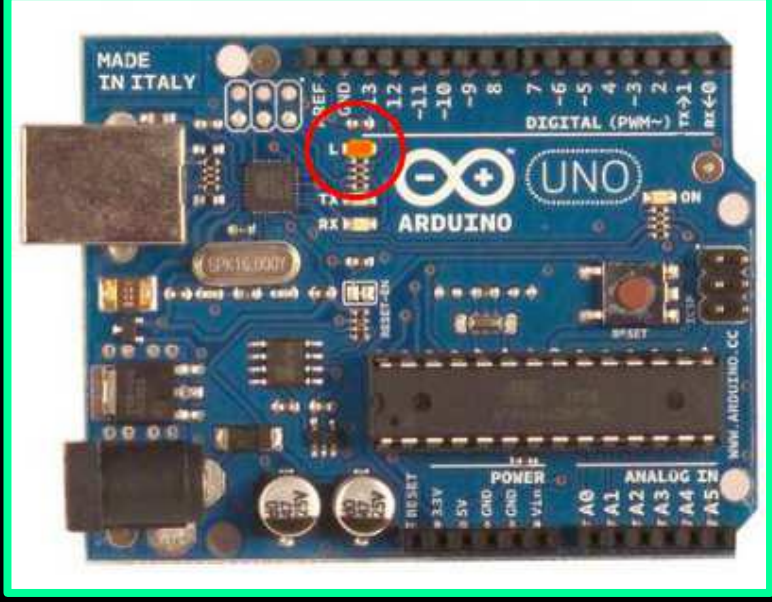

#### Créer votre premier programme Arduino : Blink

#### Faire clignoter une LED sur la broche 13

#### /\*

Code 1 - Edurobot.ch, destiné à l'Arduino

Objectif: faire clignoter la LED montée sur la broche 13

//\*\*\*\*\* FONCTION SETUP = Code d'initialisation \*\*\*\*\*

// La fonction setup() est exécutée en premier et une seule fois, au démarrage du programme void setup() // début de la fonction setup()

pinMode(13, OUTPUT); // Initialise la broche 13 comme sortie Serial.begin(9600); // Ouvre le port série à 9600 bauds } // fin de la fonction setup() //\*\*\*\*\* FONCTION LOOP = Boucle sans fin = coeur du programme \*\*\*\*\* // la fonction loop() s'exécute sans fin en boucle aussi longtemps que l'Arduino est sous tension

void loop() // début de la fonction loop()

digitalWrite(13, HIGH); // Met la broche 13 au niveau haut = allume la LED delay(500); // Pause de 500ms digitalWrite(13, LOW); // Met la broche 13 au niveau bas = éteint la LED delay(500); // Pause 500ms } // fin de la fonction loop()